МИНИСТЕРСТВО ОБРАЗОВАНИЯ РЕСПУБЛИКИ БЕЛАРУСЬ

УЧРЕЖДЕНИЕ ОБРАЗОВАНИЯ «БРЕСТСКИЙ ГОСУДАРСТВЕННЫЙ ТЕХНИЧЕСКИЙ УНИВЕРСИТЕТ»

Кафедра интеллектуальных информационных технологий

# Методические указания

# "РАЗРАБОТКА ПРИЛОЖЕНИЙ НА БАЗЕ КАРКАСА ДОКУМЕНТ-ВИД"

Методическая разработка предназначена для знакомства с основами создания пользовательских Windows-приложений в системе Microsoft Visual Studio C++ на базе универсального каркаса документ-вид, поддерживаемого средствами библиотеки MFC. Рассматриваются общие принципы создания и просмотра документов, а также примеры разработки простейших приложений.

Авторы-составители: Г.Л. Муравьев, доцент, к.т.н., С.В. Мухов, доцент, к.т.н., В.И. Хвещук, доцент, к.т.н.

Рецензент: доцент кафедры математического моделирования Брестского государствинного университета им. А.С. Пушкина, к.т.н. Пролиско Е.Е.

#### 1. ОБЩИЕ СВЕДЕНИЯ О КАРКАСНОМ ПРОГРАММИРОВАНИИ

Для упрощения и ускорения программирования приложений современные системы программирования предлагают каркасы (типовые каркасы приложений) – заготовки текстов программ, ориентированных как на тип поддерживаемого интерфейса, так и на предполагаемый круг решаемых задач. Интегрированная среда разработки фирмы Microsoft (Microsoft Developer Studio) - универсальная среда, поддерживающая различные языковые средства разработки, включая C++. Поддерживает процессы создания Windows-приложений с использованием библиотеки базовых классов MFC и других библиотек (как статических, так и динамических) как "вручную", так и с использованием средств автоматизации. К числу средств автоматизации можно отнести мастера приложений (генераторы каркасов приложений нужной архитектуры), мастер классов ClassWizard (для создания шеблонов новых производных классов и их методов), редакторы ресурсов (для создания меню, диалоговых окон, элементов управления и т.п.).

Объектно-ориентированная библиотека MFC (Microsoft Foundation Class Library) направлена на существенное упрощение работы с прикладным программным интерфейсом (API) Windows, который включает сотни разрозненных API функций, за счет их структуризации и поддержки каркасов. Практически классы MFC представляют собой каркас, на основе которото можно писать программы для ОС Windows. Соответственно технологически процесс программирования в MFC реализуется как "каркасное" программирование. Результатом применения этого стиля в системе программирования Visual Studio являются оконные MFCприложения как "статичного", так и "динамического" типов.

Большинство классов библиотеки MFC являются производными от базового класса CObject ("объект"). Названия всех классов и шаблонов классов библиотеки MFC начинаются с заглавной буквы С. Имена переменных, входящих в класс MFC, начинаются с префикса т... Названия методов классов, как правило, начинаются с заглавной буквы. Названия служебных (глобальных) функций библиотеки MFC начинаются с префикса Afx.

Фрагмент соответствующей диаграммы классов приведен на рисунке 1. Здесь класс ССти Тагдет является основой для формирования архитектуры приложения (двух ее компонентов – интерфейсного класса и класса, управляющего обработкой сообщений). Соответственно у ССти Тагдет есть производные классы: - CWin Thread позволяет создавать поток приложения, а его производный класс CWin App - основа приложения; - класс CWnd является базовым для создания окон, в том числе, окон с рамкой класса CFrameWnd, диалоговых окон класса CDialog, специализированных окон семейства элементов управления (ЭУ), класса видов CView; - класс CDocument служит для организации работы с данными - документами.

С типовым MFC-приложением связывается определяющий его на верхнем уровне объект, принадлежащий классу, производному от класса CWinApp. Оконный интерфейс приложения строится как система взаимодействующих окон различных стилей и типов, производных от класса CWnd. Так, для приложений с однодокументной архитектурой интерфейс строится на базе классов CFrameWnd, CDialog, семейства классов элементов управления (ЭУ) и др. Рамочные окна типа главного окна, масштабируемые и перекрываемые, с меню и без, с клиентской областью, предназначенной для вывода текстовой и графической информации на экран, производятся от класса CFrameWnd. Диалоговые окна интерфейса, являющиеся подложкой для размещения и компоновки различных ЭУ, производятся от класса CDialog. Каждый ЭУ, представляющий собой специфическое окно, производится от соответствующего класса семейства классов элементов управления.

Библиотека MFC поддерживает разнообразные каркасы. Базовые каркасы, образующие "ядро" программирования в MFC, представлены рисунком 2. Это типовой каркас приложения (ТКП) типа "одиночный документ" с интерфейсом SDI (Single Document Interface) и типовой каркас приложения (ТКП ДВ) типа "документ-вид" с интерфейсом SDI, MDI (Multiple Document Interface).

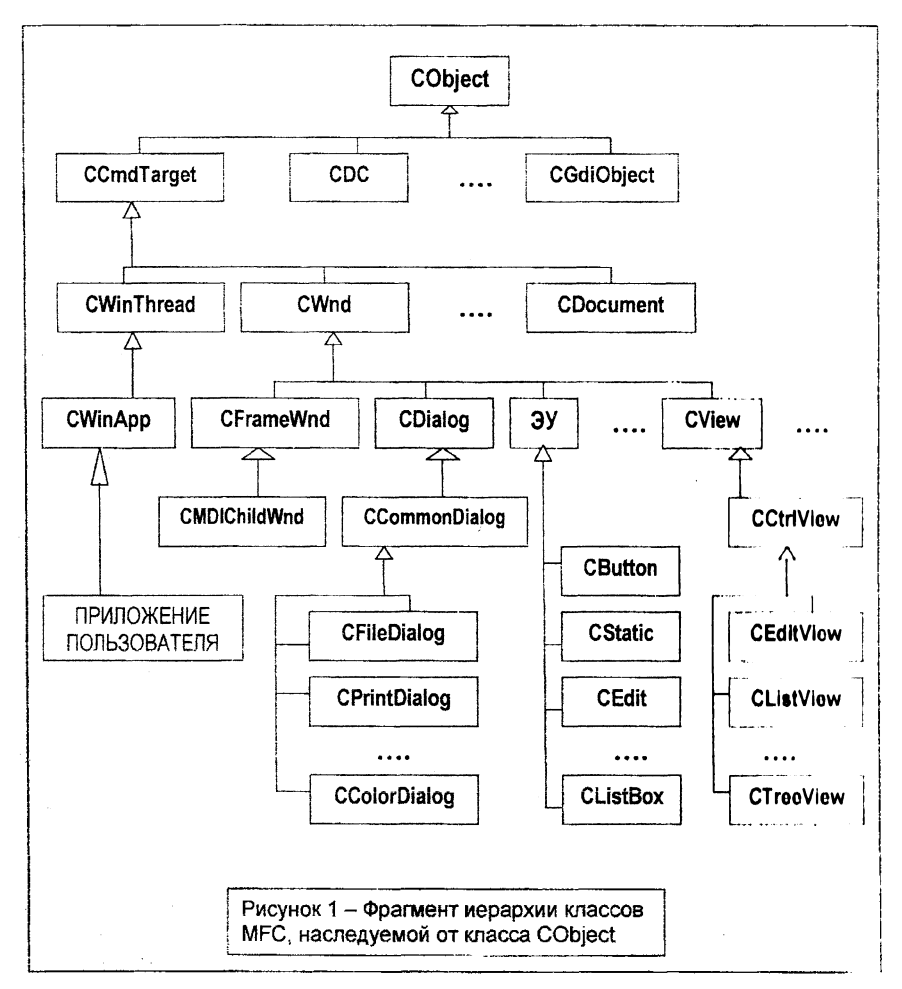

Первый каркас использует класс "окно с рамкой" (CFrameWnd) в роли главного для ор-

ганизации всех функций по обработке данных (документов), включая их хранение, визуализацию (ТКП ГО) или класс "диалоговое окно" в роли главного (ТКП ДО). Соответственно здесь создается два основных объекта: объект приложения и объект окна. Иногда в литературе такой каркас называют архитектурой создания приложений. Соответствующие приложения строятся почти по принципу обычных Windows-приложений без использования MFC. Однако MFC автоматизирует многие типовые действия, типовое поведение приложений, что и упрощает разработку. В прило-

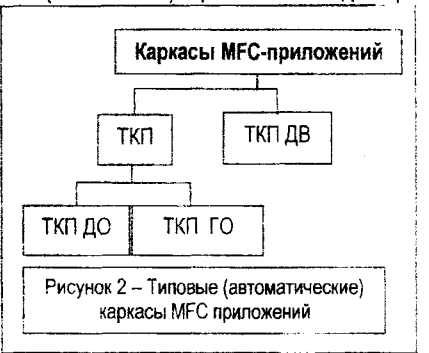

жениях на базе ТКП сами данные, способ их представления и методы обработки тесно связаны между собой. Данные (документ), а также методы их обработки, методы их отображения как правило, хранятся как члены объекта окна, то есть реализуются в одном классе. В то время как концептуально данные могут быть отделены от способа их представления.

В большом спектре автоматизируемых задач целесообразным является разделение самих данных и типовых действий над ними (загрузка, выгрузка), методов, способов их отображения. Второй каркас является базовым для построения интерфейсов многодокументных оконных приложений, а соответствующий каркас и архитектура образуют ядро программирования в MFC. Здесь объект обработки разделяется на класс ВИД (CView) и класс ДОКУМЕНТ (CDocument). Соответственно приложение может состоять из одного или нескольких документов - объектов, классы которых являются производными от класса ДО-КУМЕНТ. С каждым из документов может быть связан один или несколько обликов - объектов классов, производных от класса ВИД. Класс ВИД обеспечивает, определяет оконный вид, облик, представление документа, а класс ДОКУМЕНТ позволяет представлять более абстрактные объекты, чем документ, понимаемый как объект обработки текстового про-цессора. В литературе соответствующие приложения называют приложениями с архитектурой создания и просмотра документов.

#### 2. ТИПОВОЙ КАРКАС ПРИЛОЖЕНИЯ ДОКУМЕНТ-ВИД

#### 2.1. Общая характеристика каркаса

Основные разновидности каркаса документ-вид представлены рисунком 3. Создание приложений на базе ТКП ДВ в Visul Studio поддерживается соответствующим мастером AppWizard, позволяющим получать каркасы для разных вариантов применения приложений в соответствии с рисунком 3. При использовании автоматических средств генерации каркаса соответствующие особенности каркаса могут быть выбраны в процессе генерации. Как видно из классификации, каркас обеспечивает широкий круг возможностей, включая работу с разнообразными базами данных, автоматическую поддержку базовых действий пользователя по созданию, загрузке, сохранению документов, сосредоточенных, как правило, в пункте меню File, возможность работы с составными документами, поддержку многодокументной и многооконной работы.

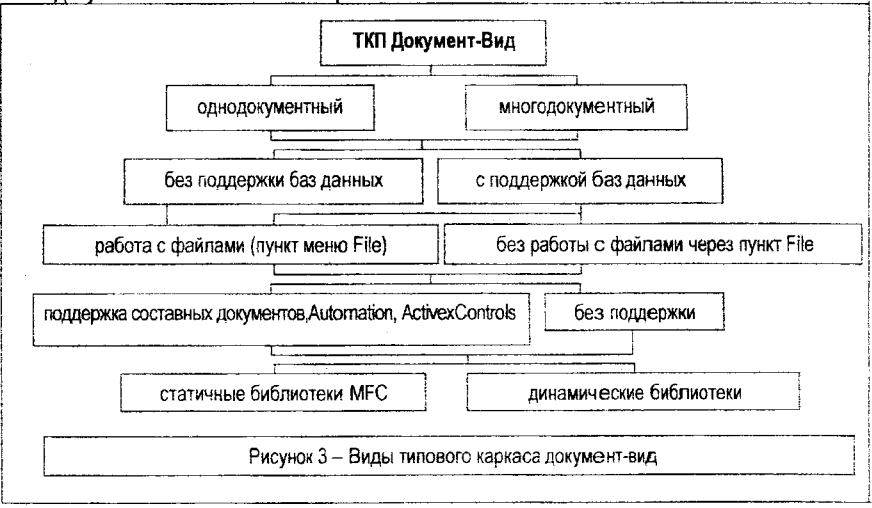

Типовой состав интерфейса, вид меню и окон представлены на рисунках 4-7. Это главное окно (поддерживаемое классом CFrameWnd) с типовым меню, панелью базовых инструментов, строкой подсказки, системным меню, клиентской областью для отображения текстовой и графической информации. При этом клиентская область поддерживается классом CView и конструктивно перекрывает клиентскую область, поддерживаемую

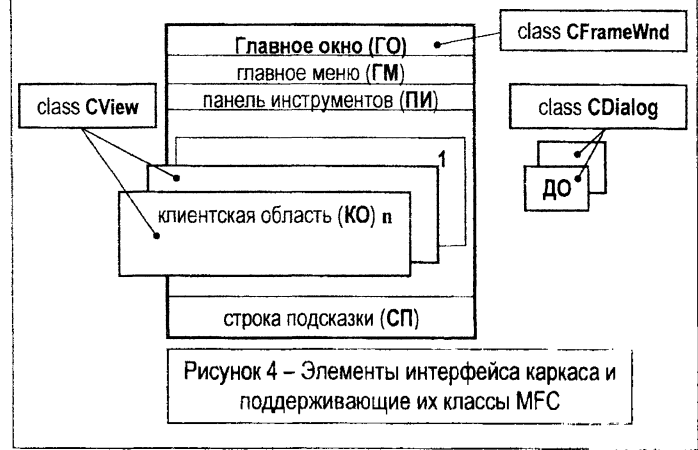

классом CFrameWnd. Меню поддерживает типовые пункты, правильная работа которых требует дополнительной настройки каркаса и допрограммирования. При необходимости интерфейс оснащается диалоговыми окнами (ДО) и др. элементами.

Функционирование приложений представлено рисунком 8, где представлены основные состояния приложения и изображен соответствующий граф переходов, напоминающий граф для приложений с ТКП. Общая схема функционирования представлена

| 🦆 Документ - п<br>File Edit View                                                           | рипожение на<br>Help                                    | базе ТКП ДВ | x |                                  |
|--------------------------------------------------------------------------------------------|---------------------------------------------------------|-------------|---|----------------------------------|
| New<br>Open<br>Save<br>5 ave As<br>1 Документ1.:<br>2 Документ0.:<br>4 Документ0.:<br>Exit | Ctrl+N<br>Ctrl+O<br>Ctrl+S<br>str<br>v.str<br>tr<br>str |             | • | Рисунок 5– Вид интерфейса ТКП ДВ |

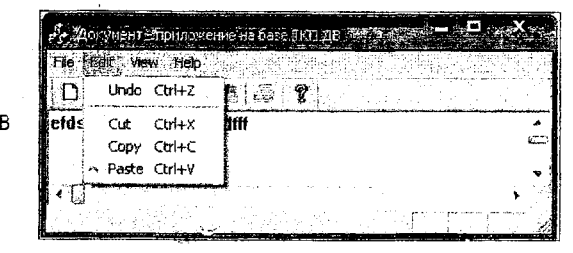

| 🛃 Документ - приложени                    | е на базе | е ткп де | and the state |      | × |
|-------------------------------------------|-----------|----------|---------------|------|---|
| File Edit View Help                       |           |          |               |      |   |
| D 🕞   ✓ Toolbar<br>efdedfdfi ✓ Status Bar |           | ę        |               | <br> | * |
|                                           | 1         |          |               |      |   |
|                                           |           |          |               |      |   |

Рисунок 7 – Вид интерфейса ТКП ДВ

рисунком 9, отображающим как состав приложения, так и взаимодействие основных частей. Приложение здесь строится на базе так называемого шаблона документов, изображенного на рисунке 12, объединяющего такие понятия, как документ, вид документа, окно (главное), графические ресурсы, включая ресурс-строку, задающую системные настройки приложения. Здесь данные (т.е. документ) отделены от своего представления (т.е. вида документа или области просмотра). Это достигается использованием специальной иерархии классов.

Документ - это любые виды данных, блок данных, отображающих текущее состояние документа и связанные с программой. Важнейшая черта документа в ТКП ДВ: динамическое хранение и автоматическая загрузка-выгрузка (сохранение) во внешней памяти. В соответствующем классе (класс документ), предназначенном для создания документа, инкапсулируются данные и методы как загрузки, подготовки документа для работы, так и методы для выгрузки, сохранения документа по завершении сеанса работы. Класс не имеет средств класса CWnd. Как правило, все, что делается с документом без оконного интерфейса, например, очистка содержимого и т.д., лучше производить напрямую методамиобработчиками класса документ и сообщать об изменениях в окна просмотра документа, используя методы SetModifiedFlag() и UpdateAllViews(NULL).

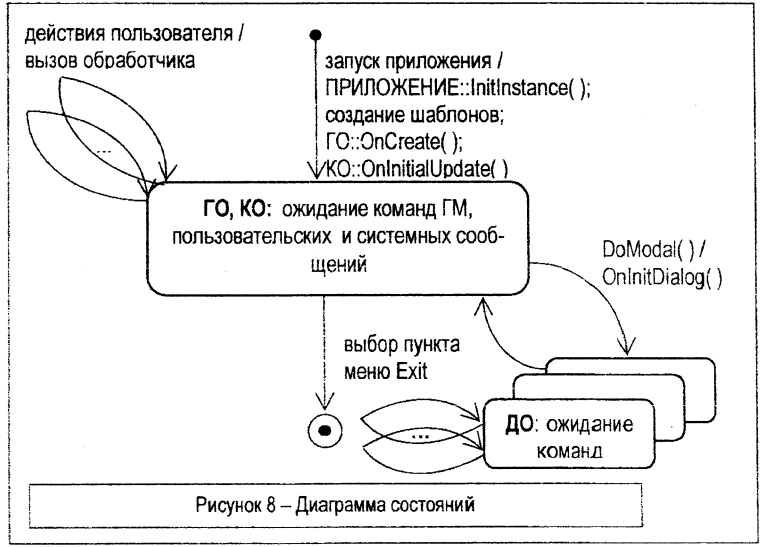

Вид, область просмотра (view) соответствует виду документа, содержит физическое представление данных. При этом отображение документа в области просмотра может быть существенно разным. Областью просмотра наряду с наиболее часто используемыми экранными представлениями могут быть и любые другие отображения документа, например, его твердые копии. А в соответствующем классе (класс вида, просмотра), предназначенном для организации просмотра документа, инкапсулируются методы отображения этих данных, а также методы управления изменением документа пользователем. Класс наследует средства класса CWnd.

На практике возникают различные соотношения между понятиями документ и вид (облик) документа. Например, для документа могут потребоваться разные способы отображения. Один и тот же вид может использоваться при работе с несколькими документами. В Visual Studio в архитектуре ТКП ДВ для создания и просмотра документов приложения могут быть использованы интерфейсы SDI (Single Document Interface - интерфейс единого документа) или MDI (Multiple Document Interface - интерфейс составного документа). При этом в качестве стандарта фирма Microsoft рекомендует использовать интерфейс SDI и соответствующий тип документов.

Как правило, все, что требуется для работы с документом, в том числе через оконный интерфейс, например, изменение, редактирование содержимого и т.д., лучше производить методами-обработчиками данного класса, с использованием окон, при необходимости также извещая систему об изменениях, используя вышеуказанные методы и метод Invalidate.

В ТКП ДВ объект документа порождается от класса CDocument, а объект области просмотра порождается от класса CView (или производных от него классов). При этом физически область просмотра, создаваемая классом CView, перекрывает главное окно приложения, формируемое классом CFrameWnd.

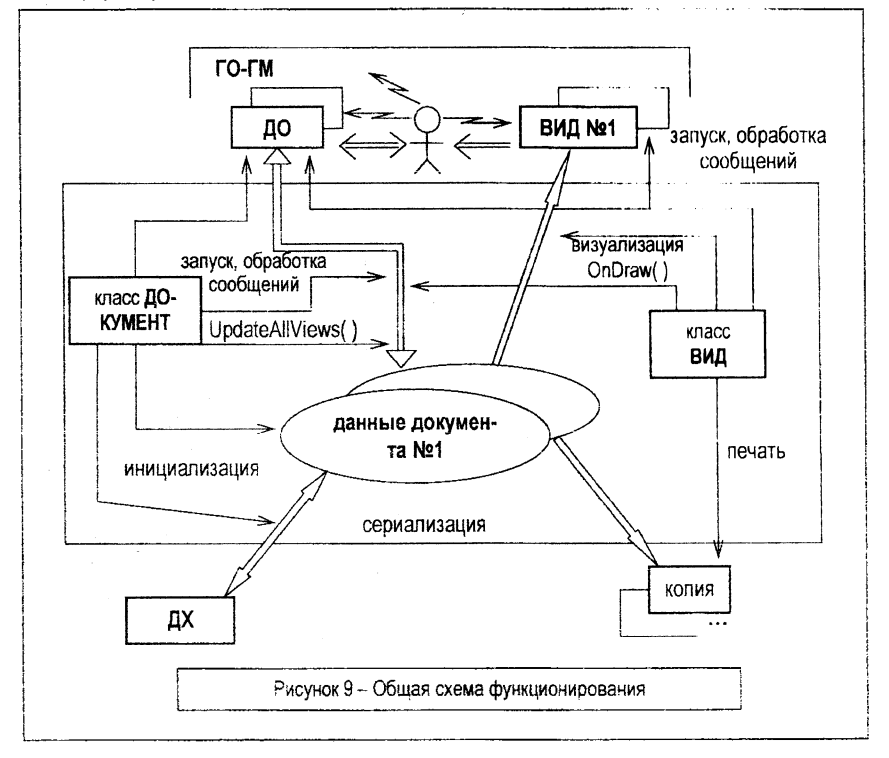

Характерные черты ТКП ДВ: - управление хранением документов, сериализацией, идентификацией (serialization) документов; - динамическое создание объектов.

В архитектуре ТКП ДВ сериализация - это процесс сохранения и восстановления текущего состояния документа, что позволяет автоматизировать хранение документов в файлах дисковой памяти. Механизм идентификации реализован в классе CDocument.

В программах на базе ТКП ДВ базовые объекты – объекты каркаса являются динамическими. Так, объекты главного окна, документа и области просмотра создаются динамически во время выполнения программы, объекты создаются динамически, например, при загрузке данных с диска. Для этого применяются специальные макрокоманды.

Макрокоманда

#### DECLARE\_DYNCREATE(ИмяКласса)

используется в объявлении класса для указания того, что объекты класса могут создаваться динамически.

Макрокоманда

IMPLEMENT\_DYNCREATE (ИмяКласса, ИмяБазовогоКласса)

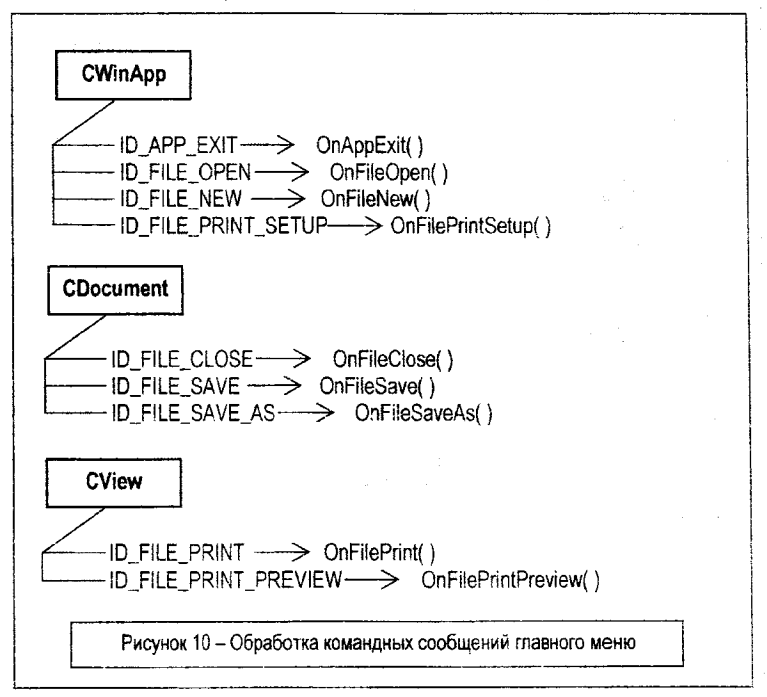

используется в самом программном файле. Здесь ИмяКласса идентифицирует класс, для которого разрешается динамическое создание объектов, а параметр ИмяБазовогоКласса указывает соответствующий класс библиотеки МFC, используемый в качестве базового. После вызова обеих макрокоманд имя класса может быть указано в качестве параметра макроса

#### RUNTIME\_CLASS (ИмяКласса),

который возвращает указатель на структуру типа CRuntimeClass, связанную с заданным классом. Здесь параметр ИмяКласса содержит имя динамического класса, которое ранее было указано в макросе DECIARE\_DYNCREATE, а полученный указатель используется далее при создании шаблона документа.

Включение макрокоманды DECLARE\_DYNCREATE в порождаемый класс является первым из двух действий, которые необходимо выполнить, чтобы разрешить динамическое создание объектов данного класса. На следующем шаге необходимо включить в программу макрос IMPLEMENT\_DYNCREATE. После этого классы могут быть использованы для создания шаблона документа.

В приложениях на базе ТКП ДВ автоматически поддерживаются такие типовые действия, как открытие и закрытие файлов, сохранение и печать документов, поэтому в МFC определен ряд стандартных идентификаторов (называющихся командными), которые автоматически посылаются программе и позволяют идентифицировать выполняющуюся операцию. Некоторые из стандартных идентификаторов обрабатываются автоматически, поэтому соответствующие им функции не нужно включать в очереди сообщений. Для остальных это необходимо. Существуют также другие системные идентификаторы, чьи обработчики вызываются автоматически. Однако для этого соответствующие сообщения должны включаться в карты сообщений приложения. Более того, если макрокоманды для данных идентификаторов не поместить в очередь сообщений, то соответствующие им элементы меню могут оказаться неактивными. Список основных идентификаторов вместе с соответствующими им обработчиками, а также необходимость включения макросов в карту сообщений представлены на рисунке 10 и в таблице 1.

| пункт меню | подпункт меню | идентификатор подпункта меню | автоматическая обработка |
|------------|---------------|------------------------------|--------------------------|
| File       | Close         | ID_FILE_CLOSE                | •                        |
|            | New           | ID_FILE_NEW                  |                          |
|            | Open          | ID_FILE_OPEN                 |                          |
|            | Save          | ID_FILE_SAVE                 | да                       |
|            | Save As       | ID_FILE_SAVE_AS              | да                       |
|            | Print         | ID_FILE_PRINT                |                          |
|            | Print Preview | ID_FILE_PREVIEW              |                          |
|            | Print Setup   | ID_FILE_PRINT_SETUP          |                          |
|            | Exit          | ID_APP_EXIT                  | да                       |
| Edit       | Undo          | ID_EDIT_UNDO                 |                          |
|            | Cut           | ID_EDIT_CUT                  |                          |
|            | Сору          | ID_EDIT_COPY                 |                          |
|            | Paste         | ID_EDIT_PASTE                |                          |
|            | Open          | ID_FILE_OPEN                 |                          |

Таблица 1 - Команды главного меню

При запуске приложения автоматически создается окно просмотра документа и новый документ (экземпляр документа). Документ автоматически инициализируется методом OnNewDocument. Активизируется метод OnDraw.

При выборе пункта меню File-New ТКП ДВ создает новое окно просмотра документа и новый, не связанный с другими, документ (экземпляр документа). Документ автоматически инициализируется методом OnNewDocument. OnNewDocument. Активизируется метод OnDraw.

При выборе пункта меню Window-New window ТКП ДВ создает новое окно просмотра текущего документа, помечаемое как ИмяОкна: НомерОкна.

При выборе пункта меню File-Save ТКП ДВ выводит окно Сохранить как для нового документа (еще не сохраненного) иначе сохранение текущего варианта производится автоматически.

При выборе пункта меню File-SaveAs ТКП ДВ выводит окно Сохранить, как и далее сохранение производится автоматически.

При обновлении документа и генерации соответствующих сообщений (выполнении методов Invalidate для обновления конкретного вида. UpdateAllViews для обновления всех видов, запускающих обработчик перерисовки окон просмотра OnUpdate) пункта меню File-New ТКП ДВ создает новое окно просмотра документа и новый, не связанный с другими, документ (экземпляр документа). При выборе пункта меню File-Open ТКП ДВ выводит окно Открыть с предложением сохранения текущего документа, если таковой имеется.

При выборе пункта меню Exit ТКП ДВ при наличии модифицированного, но не сохраненного в последней версии документа, выводит окно Сохранить, как и далее сохранение производится автоматически.

#### 2.2. Основные классы каркаса

В таком приложении используются как минимум объекты пяти классов, служащих как для организации оконного, графического интерфейса и обработки сообщений, так и для реализации функций самого приложения по запуску, завершению, обработке документов и их отображению.

Соответствующая диаграмма классов представлена на рисунках 11, 13. Это класс ОКНО (производный от CFrameWnd), который служит базовым для создания интерфейса приложения, поддерживает масштабируемость, меню, панель инструментов и т.п. Класс ДОКУМЕНТ (производный от CDocument) обеспечивает хранение и редактирование данных, их сериализацию. Класс ВИД (производный от CView) управляет отображением данных.

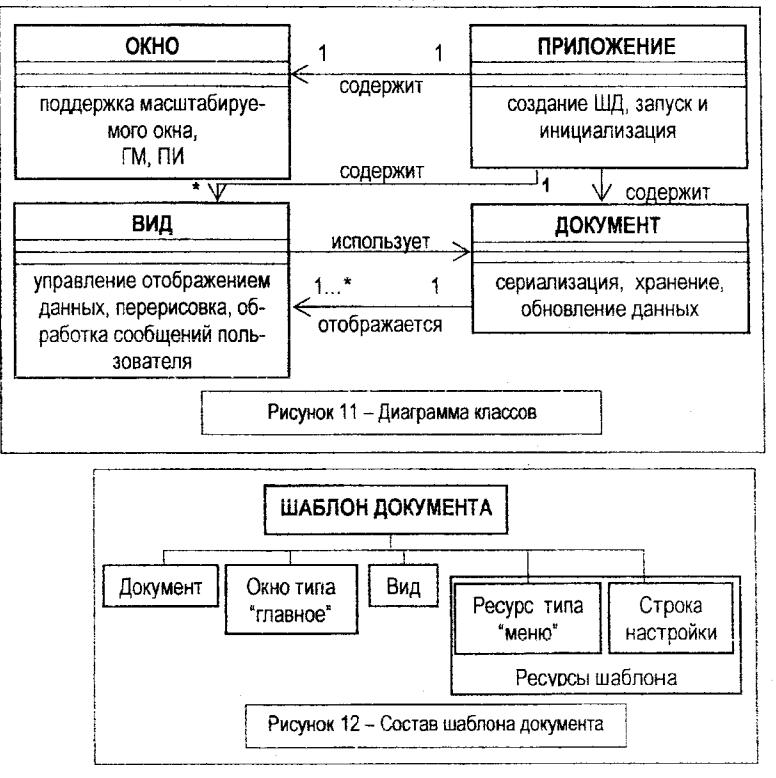

На базе перечисленных выше пользовательских классов, обеспечивающих работу с документом, областью просмотра и главным окном создается шаблон документа (ШД), предназначенный для связывания всех перечисленных классов в единый каркас (рисунок 14).

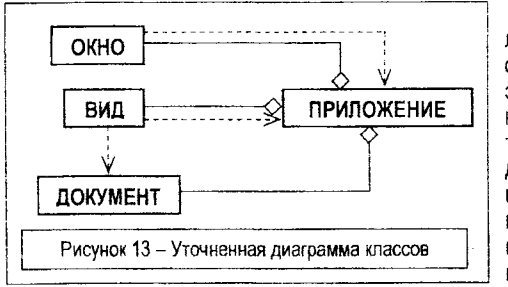

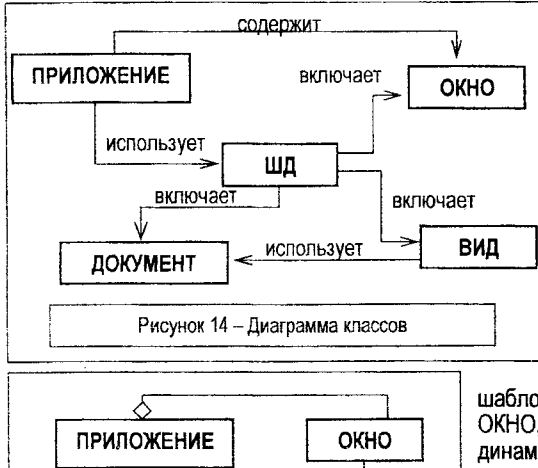

ПРИЛОЖЕНИЕ ОКНО ДИ ВИД ЧЕ ОКУМЕНТ ≪ ВИД ЛС Рисунок 15 – Уточненная диаграмма классов ТС

При этом можно создавать шаблоны как составных (когда допустима одновременная работа как со многими экземплярами и обликами-видами документа так и с документами разного типа), так и единых документов (когда допустима работа только с одним документом), использующие MDI или SDI интерфейсы. Шаблон документа с SDIинтерфейсом является объектом класса CSingleDocTemplate.

В приложении за создание всех объектов и связывание их в виде шаблона документа (рисунки 14-15) отвечает объект класса ПРИЛОЖЕНИЕ (производный от СWinApp), который является производным в том числе и от класса CCmdTarget и наследует от него таблицу (карту) сообщений (Message Map) набор макрокоманд, позволяющий сопоставить сообщения Windows и команды метода класса.

Как видно из рисунка 15, шаблон документа агрегирует классы ОКНО, ВИД, ДОКУМЕНТ. Создаваемые динамически соответствующие объекты используются приложением для обеспечения требуемой функциснальности пользовательского приложения. Соответственно ПРИЛОЖЕНИЕ использует шаблон документа, в том числе, для подготовки приложения к работе.

#### 2.3. Шаблон документа. Инициализация каркаса

Создание шаблона реализуется при создании объекта приложения путем запуска его метода InitInstance (см. рисунок 16), где и создается объект ШД. При этом используется конструктор

#### CSingleDocTemplate:: CSingleDocTemplate (UINT *ID\_Pecypcoe\_ШД*, CRuntimeClass \* Документ, CRuntimeClass \* Окно, CRuntimeClass \*Buð).

Здесь *ID\_Pecypcos\_ШД* - идентификатор ресурсов шаблона (меню, таблицы быстрого доступа, пиктограммы документа, а также строки настройки программы). Параметр Документ - указатель на класс документа, Окно - указатель на класс области просмотра. Их получают с помощью макроса RUNTIME\_CLASS, т.е. указанные классы предварительно должны быть объявлены динамическими.

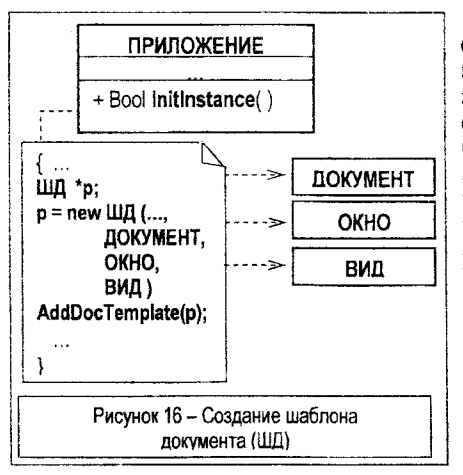

BOOL ПРИЛОЖЕНИЕ::InitInstance ()

Для создания пользовательского класса приложения в качестве базового используется класс MFC CWinApp. В пользовательском классе необходимо описать метод InitInstance ( virtual BOOL CWinApp:: InitInstance()), вызываемый автоматически при запуске приложения и выполняющий роль конструктора и отвечающий за инициализацию приложения. Метод аналогичен используемому в ТКП, однако здесь при аналогичности общих действий он реализует иную, более сложную последовательность действий для создания ШД. Примерный текст метода приведен ниже

CSingleDocTemplate \*УказательШД = new CSingleDocTemplate(*ID\_Pecypcoe\_ШД*, RUNTIME\_CLASS(*ДОКУМЕНТ*), RUNTIME\_CLASS(*QKHO*).

```
RUNTIME_CLASS( ВИД ) );
AddDocTemplate( УказательШД );
EnableShellOpen( );
RegisterShellFileTypes( );
CCommandLineInfo CLInfo;
ParseCommandLine( CLInfo );
if (! ProcessShellCommand ( CLInfo ) )
return FALSE;
// m_pMainWnd -> ShowWindow( SW_SHOW );
return TRUE;
```

}.

Ł

Здесь вначале создается УказательШД и сам ШД, конструируемый с помощью CSingleDocTemplate. Созданный шаблон документа, заданный указателем УказательШД, добавляется к списку шаблонов, поддерживаемых приложением, с помощью функции

void CWinApp:: AddDocTemplate (CDocTemplate \*УказательШД).

Для обеспечения пользователю возможности запуска приложения по щелчку на одном из его документов вызывается функция EnableShellOpen

void CWinApp::EnableShellOpen() .

Для регистрации созданного типа документа в системной базе регистрации в соответствии с описанием ресурса-строки, заданной при создании шаблона документа, вызывается функция RegisterShellFileTypes

void CWinApp:: RegisterShellFileTypes() .

Далее выполняется обработка аргументов командной строки, которые можно задать при запуске Windows-приложения с помощью команды Run или из командной строки. В приложениях, построенных на основе ТКП ДВ. в командной строке обычно указывается имя документа, открываемого при запуске приложения. Информация из командной строки инкапсулируется в классе CCommandLineInfo. Синтаксический разбор командной строки, оценка ее корректности и обработка реализуются методами (при этом, если метод возвращает ноль, то функция InitInstance() должна вернуть значение FALSE)

#### CWinApp::ParseCommandLine(), CWinApp:: ProcessShellCommand()

Формат строки описания настроек представлен на рисунке 17. Здесь 30 – заголовок окна; НД – название документа по умолчанию (при отсутствии в качестве первичного имени документа системой будет предлагаться "Untitled"); ТД – тип документа (расширение), если приложение предусматривает работу с несколькими типами; ФФ - описание фильтра файлов, используемого в типовых окнах загрузки-сохранения документов (список "тип файлов"); РД – расширение файлов для документов данного типа; ИТСР – идентификатор типа файлов для базы системной регистрации; ИмТСР – имя типа файлов для базы системной регистрации. Указанные поля приводятся в одной строке в том же порядке. В качестве разделителя полей используется символ "новая строка" ("\n"). Этот же символ замещает отсутствующее поле строки. Сам ресурс-стрска описывается в файле ресурсов оператором STRINGTABLE как

#### STRINGTABLE { ID\_Pecypcoe\_ШД "строка" }

и может быть задан средствами редактора ресурсов. Здесь ID\_Pecypcos\_ШД - идентификатор строки (как правило, совпадающий с идентификатором ресурсов шаблона документа – меню и т.д.). Например, строка IDR\_FRAMEWIN

Document-View\nDocName\nDocType\nDoc Type (\*.dvi)\n.dvi\nDVTest\nDV Test ,

где "Document-View" - заголовок окна; для новых документов будет использоваться имя "DocName"; название типа документа "DocType". В списке "тип файлов" файлам данных документов будет соответствовать элемент "Doc Type (\*.dvi)". Файлы будут иметь расширение dvi. В системной базе регистрации документам будет соответствовать идентификатор "DVTest" и тип файлов "DV Test ".

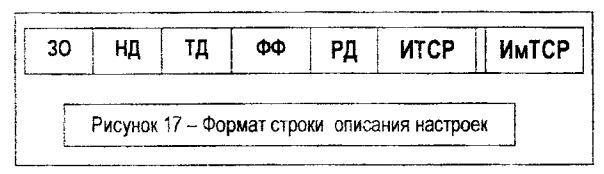

#### 2.4. Структура каркаса

Подобные каркасы можно получить автоматически, используя мастер MFC AppWizard(exe) в таких режимах, как Single document, Multiple document, Dialog based и т.п. Однако такие автоматические каркасы включают большое количество дополнительных ресурсов, компонентов, средств. Ниже рассматривается и комментируется примерный текст ТКП ДВ, создаваемый "вручную". Соответствующий текст с "заглушками" для обработчиков приведен в ПРИЛОЖЕНИИ 1. В его тексте жирным шрифтом выделены идентификаторы, которые может менять пользователь по своему усмотрению. Закомментированные обработчики также добавляются и доопределяются пользователем при необходимости. Строка настройки IDR\_MENU.

```
#include
          <afres h>
#include
          <a fxwin h>
#include
          <iostream>
#include
          "resource.h"
using namespace std;
class OKHO : public CFrameWnd
{
   DECLARE DYNCREATE(OKHO)
public:
   OKHO ();
   DECLARE MESSAGE MAP()
ł
class ПРИЛОЖЕНИЕ : public CWinApp
{
public:
   BOOL InitInstance();
   DECLARE_MESSAGE_MAP()
1
class ДОКУМЕНТ: public CDocument
ł
   DECLARE DYNCREATE( DOKYMEHT )
   // описание данных документа
public:
   ДОКУМЕНТ ();
   BOOL OnNewDocument();
   void Serialize(CArchive & Архив);
   // прототипы обработчиков документа
   // afx msg void ОбработчикДокумента ():
   DECLARE MESSAGE MAP()
};
class BND: public CView
{
   DECLARE DYNCREATE( BNIL )
public:
   void OnDraw(CDC *KY);
   // прототипы обработчиков данных документа
   // afx_msg void ОбработчикВида ();
   DECLARE MESSAGE MAP()
};
```

ПРИЛОЖЕНИЕ моеПриложение;

IMPLEMENT\_DYNCREATE( **OKHO**, CFrameWnd ) IMPLEMENT\_DYNCREATE( **BM**, CView ) IMPLEMENT\_DYNCREATE( **ДОКУМЕНТ**, CDocument )

BEGIN\_MESSAGE\_MAP( **OKHO**, CFrameWnd ) // макрокоманды включения обработчиков END\_MESSAGE\_MAP( )

BEGIN\_MESSAGE\_MAP(ПРИЛОЖЕНИЕ, CWinApp) // макрокоманды включения обработчиков END\_MESSAGE\_MAP()

BEGIN\_MESSAGE\_MAP(**ДОКУМЕНТ**, CDocument) // макрокоманды включения обработчиков END\_MESSAGE\_MAP()

BEGIN\_MESSAGE\_MAP(BND, CView)

// макрокоманды включения обработчиков

END\_MESSAGE\_MAP() .

#### 2.5. Построение каркаса в Visual Studio C++

Для построения каркаса и приложения на базе ТКП ДВ необходимо:

1. Описать производные классы, предназначенные для создания приложения, главного окна, документа и области просмотра.

2. Разрешить динамическое создание объектов для классов главного окна, документа и области просмотра.

3. Создать шаблон документа, объединяющий классы главного окна, документа и области просмотра.

4. Описать обработку командной строки приложения.

5. Переопределить и дописать необходимые функции, например, Object::Serialize(), CView::OnDraw() и т.д.

Соответственно в Visual Studio C++ необходимо:

1. Создать "пустой" каркас (тип empty) мастером Win32 Application. Для этого выполнить команду File-New, в окне New на вкладке Projects выбрать мастер Win32 Application, задать режим "An empty project".

2. Создать в каркасе пустой файл \*.cpp. Для этого выполнить команду File-New, в окне New на вкладке Files выбрать тип файла C++ Source File, задать его (пользовательское) имя.

3. Вставить текст ТКП ДВ в файл \*.cpp. Для этого открыть указанный файл и скопировать в него текст каркаса (см. ПРИЛОЖЕНИЕ 1).

4. Включить в главном меню в пункте Project-Settings, на вкладке General режим - "use MFC in Static library" (или подключить динамическую библиотеку).

5. Создать ресурсный файл \*.rc.

6. Создать ресурс-меню (с идентификатором, например, IDR\_MENU) в редакторе меню хотя бы с одним "фиктивным" пунктом.

7. Создать ресурс-строку (с тем же идентификатором, например, IDR\_MENU) в редакторе ресурсов с начальным заполнением, например, из шаблона

Document-ViewInDocNameInDocTypeInDoc Type (\*.dvi)In.dviInDVTestInDV Test .

8. Добавить, редактировать необходимые ресурсы, редактировать главное меню.

9. Добавить, редактировать члены классов каркаса, в первую очередь классов документа и вида.

#### 3. ОСНОВЫ СОЗДАНИЯ ПРИЛОЖЕНИЙ НА БАЗЕ КАРКАСА ДОКУМЕНТ-ВИД

#### 3.1. Создание пользовательского класса для работы с документом

Класс, предназначенный для работы с документом, порождается от класса CDocument (рисунок 18). Для него должно быть разрешено динамическое создание объектов с помощью макроса DECLARE\_DYNCREATE. Обычно этот класс обрабатывает все сообщения, связанные с изменением состояния документа. Сам базовый класс CDocument (рисунок 19) содержит готовые методы, которые можно использовать или переопределять.

Некоторые из методов практически всегда необходимо дописывать (рисунок 20). Это функция virtual BOOL CDocument::OnNewDocument(), которая вызывается при создании нового документа. При ее описании необходимо сначала вызывать базовую функцию из

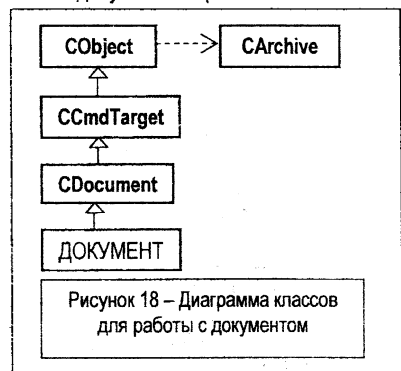

класса CDocument. Функция должна возвращать ненулевое значение при успешном завершении и ноль - в противном случае.

Функция Serialize(), которая является членом класса CObject, также должна быть переописана для поддержки процессов сериализации.

При работе в MFC при создании приложений, использующих файловый ввод-вывод, возможны следующие варианты:

 создание приложения без использования объектов класса документ, при этом файловый ввод-вывод реализуется стандартными библиотеками ввода-вывода С либо методами класса CFile MFC;

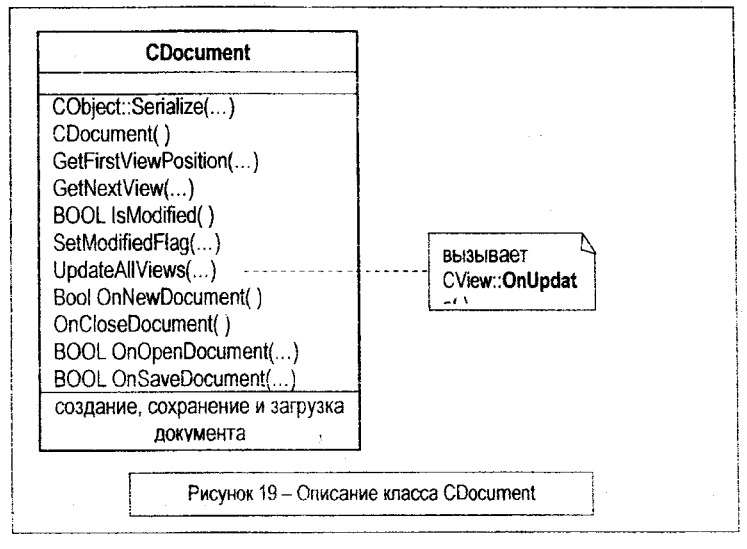

- создание приложения с использованием объектов класса документ, при этом файловый ввод-вывод наряду со стандартными библиотеками ввода-вывода С либо методами класса CFile MFC реализуется и посредством механизмов сериализации. Как указывалось ранее, ТКП ДВ автоматизирует процессы сохранения и загрузки документов, размещаемых во внешней памяти. Это реализуется на базе метода Serialize класса CObject

#### virtual void CObject::Serialize (CArchive & Arch) ,

который вызывается автоматически каждый раз в ситуациях, когда требуется сохранение или загрузка документа. Например, при выборе пунктов меню типа Сохранить, Сохранить как, Открыть, при запуске приложения и т.д.

Здесь параметр Arch является объектом типа CArchive, определяющим поток архивирования данных.

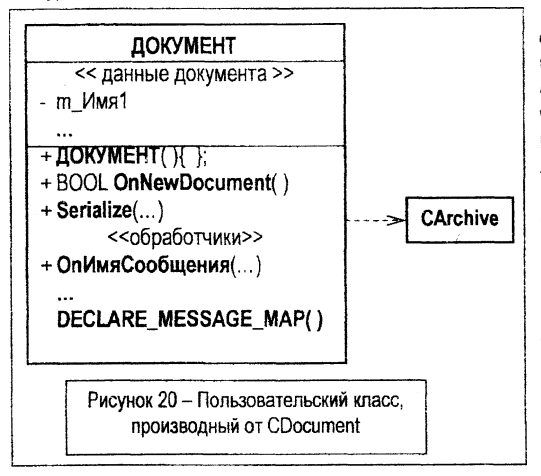

Функция Serialize должна переопределяться в классе документа. Соответственно и пользовательская функция должна записывать и читать документ из архивного потока, определяемого параметром Arch, используя для записи и загрузки документов внутри функции Serialize операторы "<<" и ">>".

Непосредственные действия по автоматизации функций работы с файлами в MFC поддерживаются классом CArchive (рисунок 21), который упрощает операции, связанные с сохранением данных - документов во внешней памяти. Класс включает базовые средства поддержки объектной модели времени выполнения.

Поскольку один метод Serialize вызывается как при сохранении, так и при загрузке документа, то определение конкретной ситуации выполняется методами IsStoring и IsLoading класса CArchive:

#### BOOL CArchive:: lsLoading () const; BOOL CArchive:: lsStoring () const; .

Функция IsLoading возвращает ненулевое значение, если документ загружается. Соответственно функция IsStoring возвращает ненулевое значение при сохранении документа.

В классе CArchive также содержатся перегруженные версии операторов ввода-вывода ("<<" и ">>"), предназначенные для работы как со стандартными типами данных, так и с типами классов, определенных в библиотеке MFC. В пользовательском применении в качестве левого операнда этих операторов должен использоваться параметр ArchOb.

Каждый раз при модификации документа в процессе работы с ним необходимо вызывать метод UpdateAllViews

посылающий всем областям просмотра, связанным с данным документом, сообщение о том, что их экранное представление должно быть обновлено. При этом автоматически для всех областей просмотра, связанных с документом (кроме области, заданной Источник), этот метод вызывает функцию

```
CView::OnUpdate(),
```

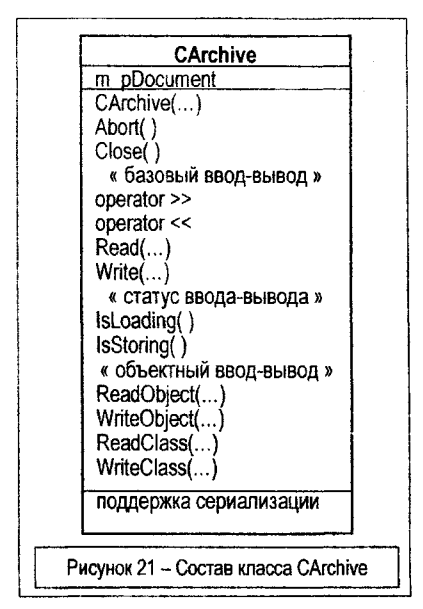

которую при необходимости можно переопределить. Здесь параметр Источник является указателем на объект области просмотра, в которой было внесено изменение в документ.

Если он равен NULL, то необходимо обновить содержимое всех областей просмотра, связанных с документом. Параметры iParam и Объект нужны для оптимизации процесса обновления областей просмотра.

При каждой модификации документа необходимо уведомить систему, чтобы, в частности, при завершении сеанса работы документ был сохранен в последней версии. Соответственно пользователь будет получать предупреждение о том, что перед закрытием документа его необходимо сохранить. Для этого пользователь должен предусмотреть вызов метода

void CDocument::SetModifiedFlag( BOOL
lsModified = TRUE ) ,

где ненулевое значение параметра IsModified вызывает установку флага модификации документа (иначе этот флаг сбрасывается).

#### 3.2. Создание пользовательского класса для работы с приложением.

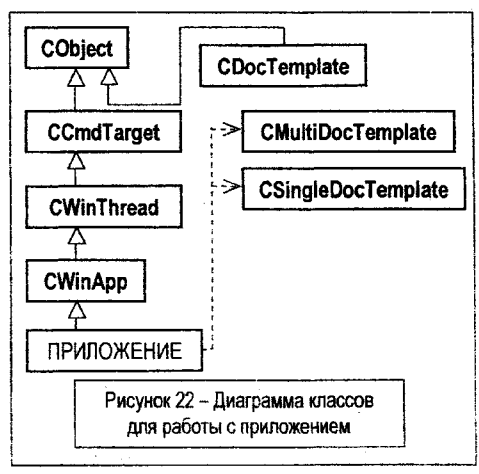

будет включать дополнительные функции поддержки механизма идентификации (здесь не надо разрешать динамическое создание объектов), метод инициализации приложения initinstance, необходимые обработчики, включая стандартные, приведенные в таблице 1.

Класс, предназначенный для создания приложения (рисунок 22), порождается аналогично тому, как это делалось в приложениях на базе ТКП от класса CWinApp (рисунок 23).

При этом класс приложения, порождаемый от класса CWinApp (рисунок 24),

| CWinApp                            |
|------------------------------------|
| CWinThread::m_pMainWnd             |
| + CWinApp();                       |
| + ParseCommandLine();              |
| + virtual BOOL InitInstance();     |
| + EnableShellOpen();               |
| + RegisterShellFileTypes();        |
| + AddDocTemplate();                |
| « обработчики »                    |
| + afx_msg void OnFileNew();        |
| + afx_msg void OnFileOpen();       |
| + afx_msg void onFilePrintSetup(); |
| инициализация и выполнение прило-  |
| жения                              |
| Рисунок 23 – Состав класса         |
| приложения CWinApp                 |

#### 3.3. Создание пользовательского класса для работы с видом

Класс области просмотра управляет отображением документа, предназначен для обработки действий, выполняемых пользователем в области просмотра. Область просмотра перекрывает главное окно. Класс области просмотра (рисунок 25) порождается от класса CView или от производных от него классов, например класса CScrollView, поддерживающего полосы прокрутки (рисунок 26). Класс должен быть объявлен динамическим с помощью макроса DECLARE\_DYNCREATE. Класс CView содержит множество методов (рисунок 27).

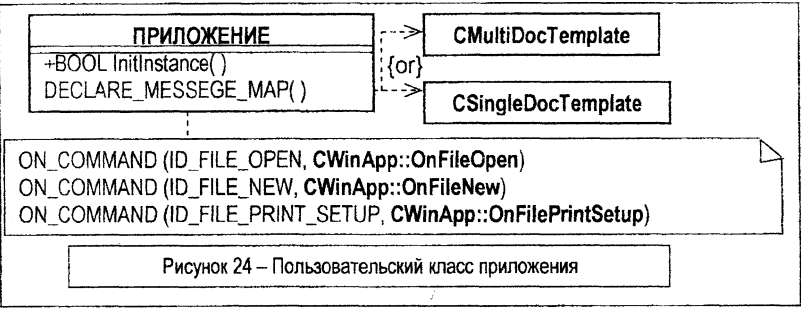

Часть методов в пользовательском классе переописывается (рисунок 28). Так, виртуальный метод

#### virtual void CView::OnDraw(CDC \*DC) = 0,

вызываемый, когда содержимое области просмотра должно быть изменено (при перекрытии ее другим окном или изменении данных), необходимо переопределить. Метод аналогичен используемому в ТКП методу OnPaint.

Для использования метода необходимо располагать в нем:

- указателем на контекст устройства, связанным с текущей областью просмотра, для организации вывода в окно просмотра. Так как параметр DC и является указателем на контекст устройства, связанным с текущей областью просмотра, то нет необходимости получать его явно, как это делалось в методе OnPaint;

- указателем DocumentPtr на объект класса документ (DOCUMENT \* DocumentPtr =

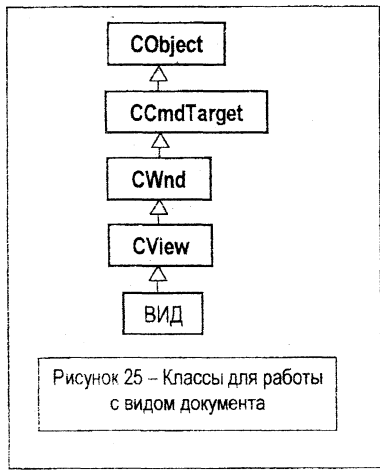

(DOCUMENT \*) GetDocument()) для доступа как к самому документу, так и методам соответствующего класса.

Поскольку в ТКП ДВ данные инкапсулированы в документе, а пользовательская обработка в значительной мере в классе вид, то требуется из объекта вида получать доступ к данным документа.

Для этого можно использовать метод GetDocument

#### CDocument \*CView::GetDocument() const ,

который возвращает указатель на объект документа класса CDocument, связанный с вызвавшей его областью просмотра, и позволяет из класса области просмотра вызывать не только данные, но и методы класса CDocument.

Примерная структура пользовательского класса вид приведена на рисунке 28.

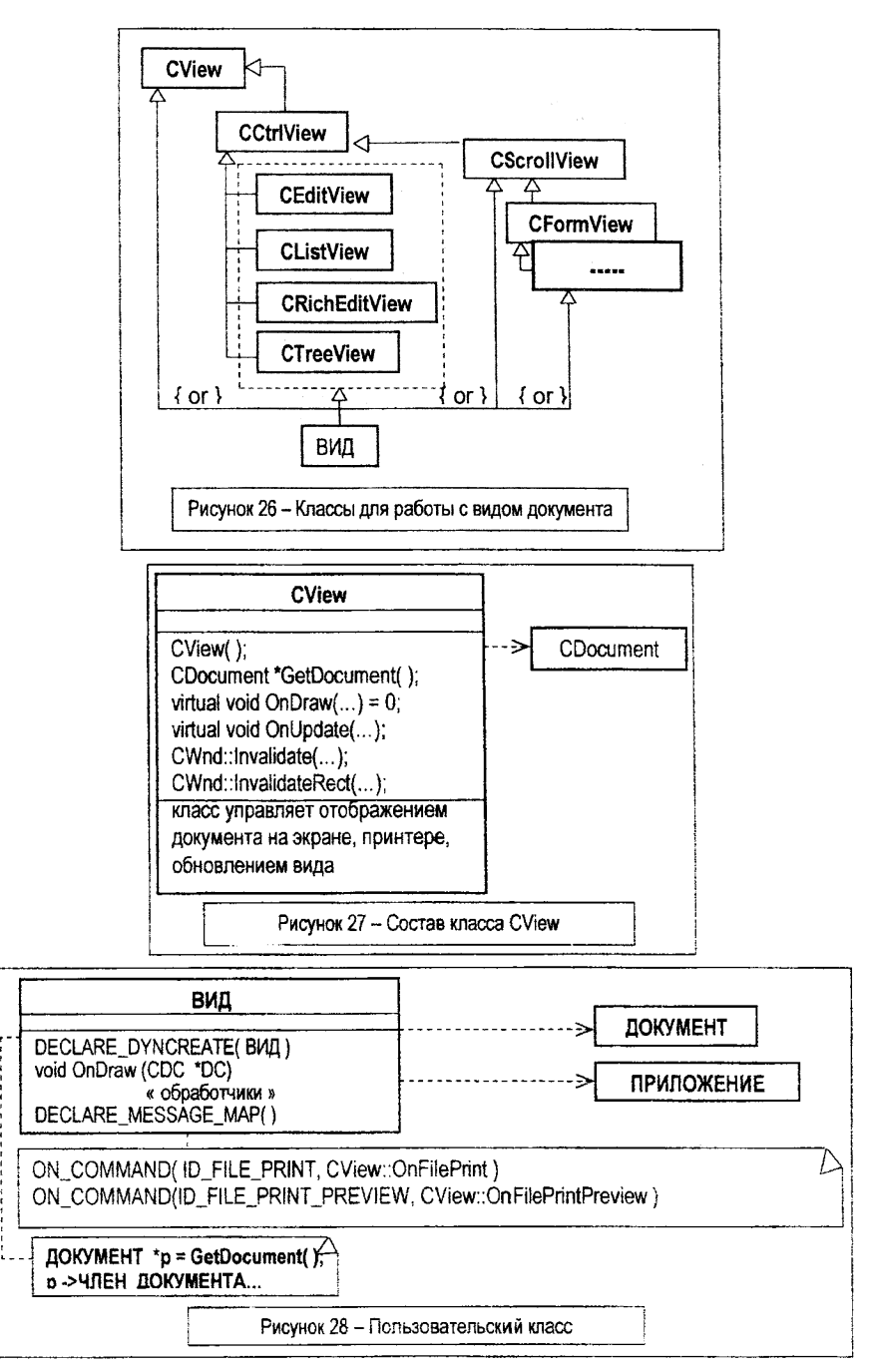

#### 3.4. Создание пользовательского класса для работы с главным окном

Классы, предназначенные для создания главного окна, порождаются аналогично тому, как это делалось в приложениях на базе ТКП.

Класс главного окна порождается от класса CFrameWnd (рисунок 29). Для него должно быть разрешено динамическое создание объектов, т.е. включается макрос DECLARE\_DYNCREATE. Класс главного окна будет включать меньше функций, переадресованных в класс вида, сохранив за собой поддержку главного меню, управление масштабированием и минимизацией. Он также инкапсулирует объекты элементов управления, связанные с окном (панель инструментов, строку состояния).

На рисунке 30 приведен базовый фрагмент класса, порождаемого от CFrameWnd и содержащего макрос DECLARE\_DYNCREATE. Макрос может быть объявлен в закрытой или в защищенной и даже открытой части класса, если это необходимо.

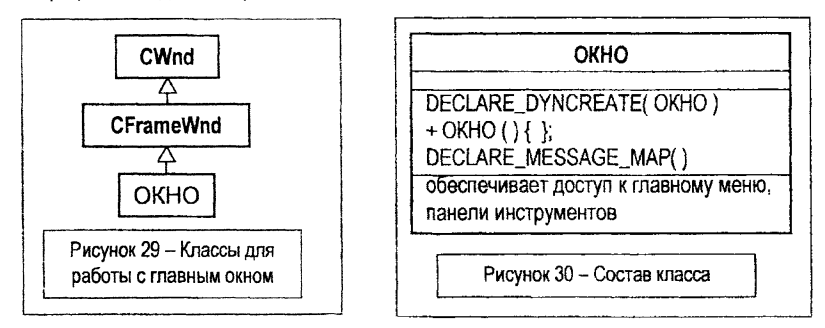

#### 3.5. Иерархия классов и взаимодействие объектов приложения

На рисунке 31 приведена упрощенная диаграмма классов каркаса приложения на базе архитектуры документ-вид в терминах языка UML.

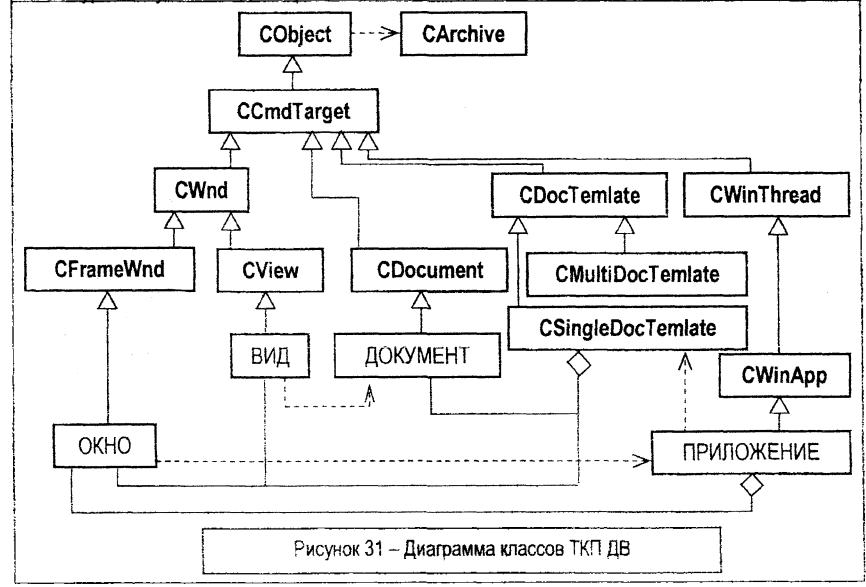

Пользовательские классы каркаса получают наследованием соответствующих базовых классов библиотеки MFC, включая классы CFrameWnd, CView, CDocument, CWinApp, CSingleDocTemplate, CMultiDocTemplate и др.

Кроме этого, используются классы библиотеки MFC, не входящие в иерархию наследования от класса CObject, например, класс CArchive.

Пользовательские классы соответствующего приложения объединяются в так называемый шаблон документа посредством динамического создания объектов документа, вида, окна и их агрегации в соответствующем объекте класса CSingleDocTemplate или CMulti-DocTemplate.

Порядок взаимодействия объектов основных классов каркаса приложения архитектуры документ-вид в процессе создания объекта приложения и его инициализации иллюстрируется рисунком 32, где представлена диаграмма последовательностей в терминах языка UML.

Как видно из диаграммы, при создании объекта автоматически запускается метод InitInstance, который в свою очередь активизирует конструкторы пользовательских объектов, производных от классов CFrameWnd, CView, CDocument и вызывает создание нового документа (подготавливает исходный документ, инициализирует его данные), обновляет область просмотра и т.д.

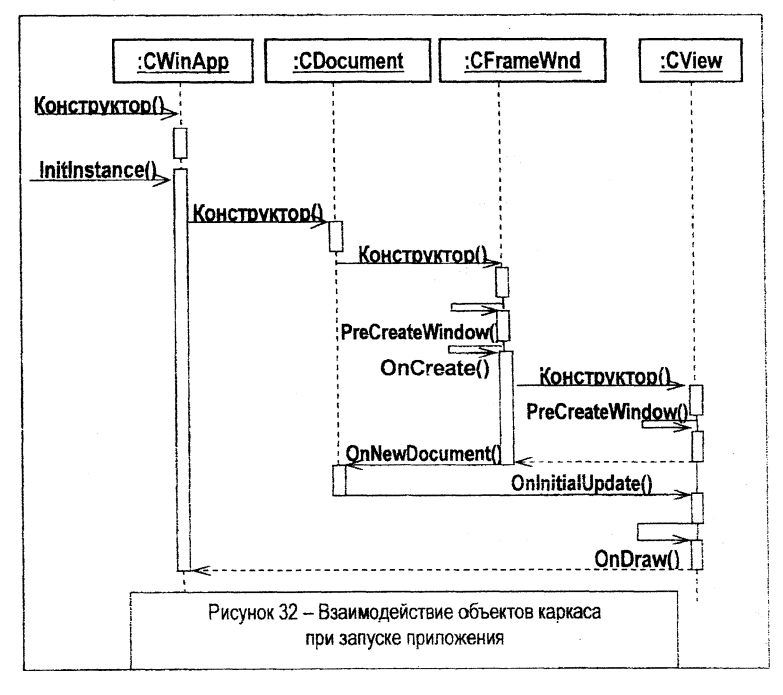

#### 4. ПРИМЕРЫ ИСПОЛЬЗОВАНИЯ КАРКАСА ДОКУМЕНТ-ВИД

#### 4.1. Обработка строки символов

Приложение предназначено для ввода, редактирования, хранения-загрузки, вывода, визуализации строки символов, представляемой переменной CString Str. Диаграмма прецедентов приложения приведена на рисунке 33, где отображены базовые прецеденты, прецеденты расширения и включения. Состав ресурсов, вид интерфейсных форм (рисунки 34-38), описание потоков событий, основные сценарии работы приложения описаны ниже.

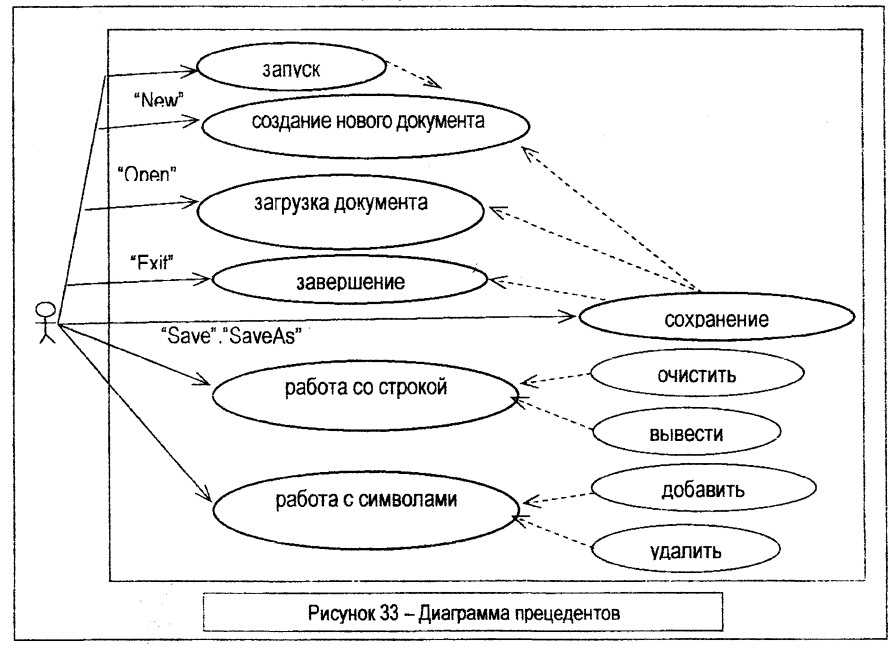

При запуске приложения автоматически исполняется обработчик OnNewDocument() и создается новый документ с именем по умолчанию и расширением ".dvi", при этом имя можно изменить при сохранении документа. При выборе пункта меню New, если перед этим был загружен или создан новый документ, делается запрос на его сохранение и затем автоматически запускается обработчик OnNewDocument(). При выборе пункта меню Open, если перед этим был загружен или создан новый документ, то делается запрос на его сохранение и только затем загружается указанный документ. При

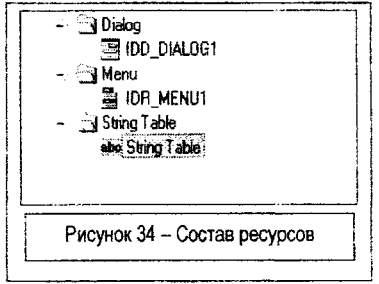

выборе пункта меню Exit, если перед этим был загружен или создан новый документ, то депается запрос на его сохранение и только затем приложение завершает работу. При выборе пункта меню Save или SaveAs выполняется сохранение текущего документа.

При выборе пункта меню Document-Clear очищается содержимое строки (обработчик DOCUMENT:: ToPrint ()). При выборе пункта меню Document-Print содержимое строки выводится (обработчик VIEW:: ToPrint()).

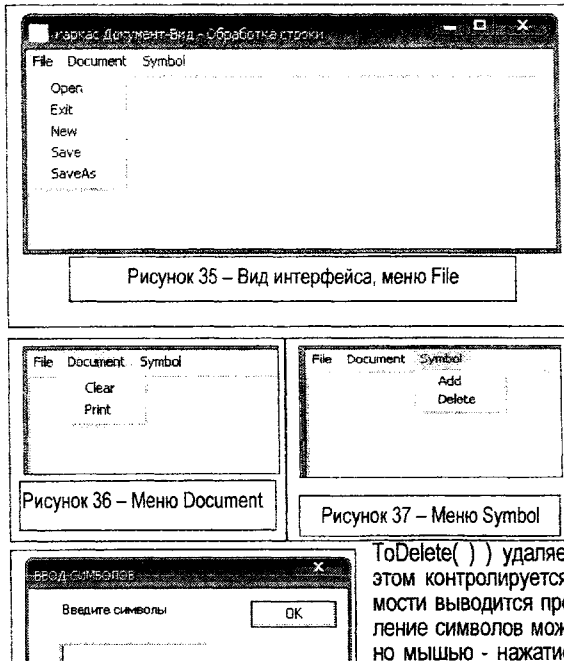

При выборе пункта меню Symbol-Add (обработчик VIEW:: ToAdd()) пользователю предоставляется возможность ввести новые символы посредством диалогового окна. Корректировка строки реализуется обработчиком события - нажатие кнопки Enter диалогового окна (myDIALOG::OnEnter()) путем добавления в ее конец введенных символов. При этом контролируется предельная длина строки и при необходимости выводится предупреждающее сообщение. Ввод символов можно производить и непосредственно с клавиатуры (об-VIEW::OnChar(...)). работчик При выборе пункта меню Symbol-Delete (обработчик VIEW .::

ToDelete()) удаляется символ с конца строки. При этом контролируется размер строки и при необходимости выводится предупреждающее сообщение. Удаление символов можно производить и непосредственно мышью - нажатием-щелчком правой клавиши (обработчик VIEW::OnRButtonDown(...)).

При создании меню (идентификатор IDR\_MENU1) были использованы следующие идентификаторы исполнимых пунктов. Для команд пункта File: ID\_FILE\_OPEN; ID\_APP\_EXIT; ID\_FILE\_NEW; Для команд пункта Document: IDM\_CLEAR;

ID\_FILE\_SAVE; ID\_FILE\_SAVE\_AS. Для к IDM\_PRINT. Для команд пункта Symbol: IDM\_ADD; IDM\_DELETE.

Рисунок 38 - Окно ввода символов

При создании окна ввода символов (идентификатор IDD\_DIALOG1) были использованы следующие идентификаторы ЭУ. Для окна редактирования (тип CEdit) - IDC\_EDIT1, для кнопки (типа CButton) - ID\_ENTER.

Состав классов, диаграммы классов приложения приведены на рисунках 39-41. Строка настройки и текст приложения приведены ниже.

Строка IDR\_MENU (101): "Обработка строки\пкаркас Документ-Вид\nField\_3\nFild\_4 (\*.dvi)\n.dvi\nDVTest\nDV Test".

#include <afxwin.h>
#include <afxres.h>
#include "resource.h"
#include <iostream>
#include <string>
using namespace std;
const MAX\_LENGTH = 15;
CString InStr;

| 7 | APPLICATION                                      |
|---|--------------------------------------------------|
|   | Initinstance()                                   |
| - | CODCUMENT                                        |
|   | DOCUMENTO                                        |
|   | OnNewDocument()                                  |
|   | Serialize(CArchive &arch)                        |
|   | ToClear()                                        |
|   | 📆 Str                                            |
| - | 👫 myDIALOG                                       |
|   | myDIALOG(LPCTSTR IDName, DWnd *Owner)            |
|   | OnEnter[]                                        |
|   | OnInitDialog()                                   |
| - | • VIEW                                           |
|   | OnChar(UINT riChar, UINT riRepEnt, UINT riFlags) |
|   | OnDraw(CDC *DC)                                  |
|   | OnRButtonDown(UINT flags, CPoint loc)            |
|   | ToAdd()                                          |
|   | 🗣 ToClear()                                      |
|   | ToDelete()                                       |
|   | ToPrinti:                                        |
| - | WINDOW                                           |
|   | WINDEW[]                                         |

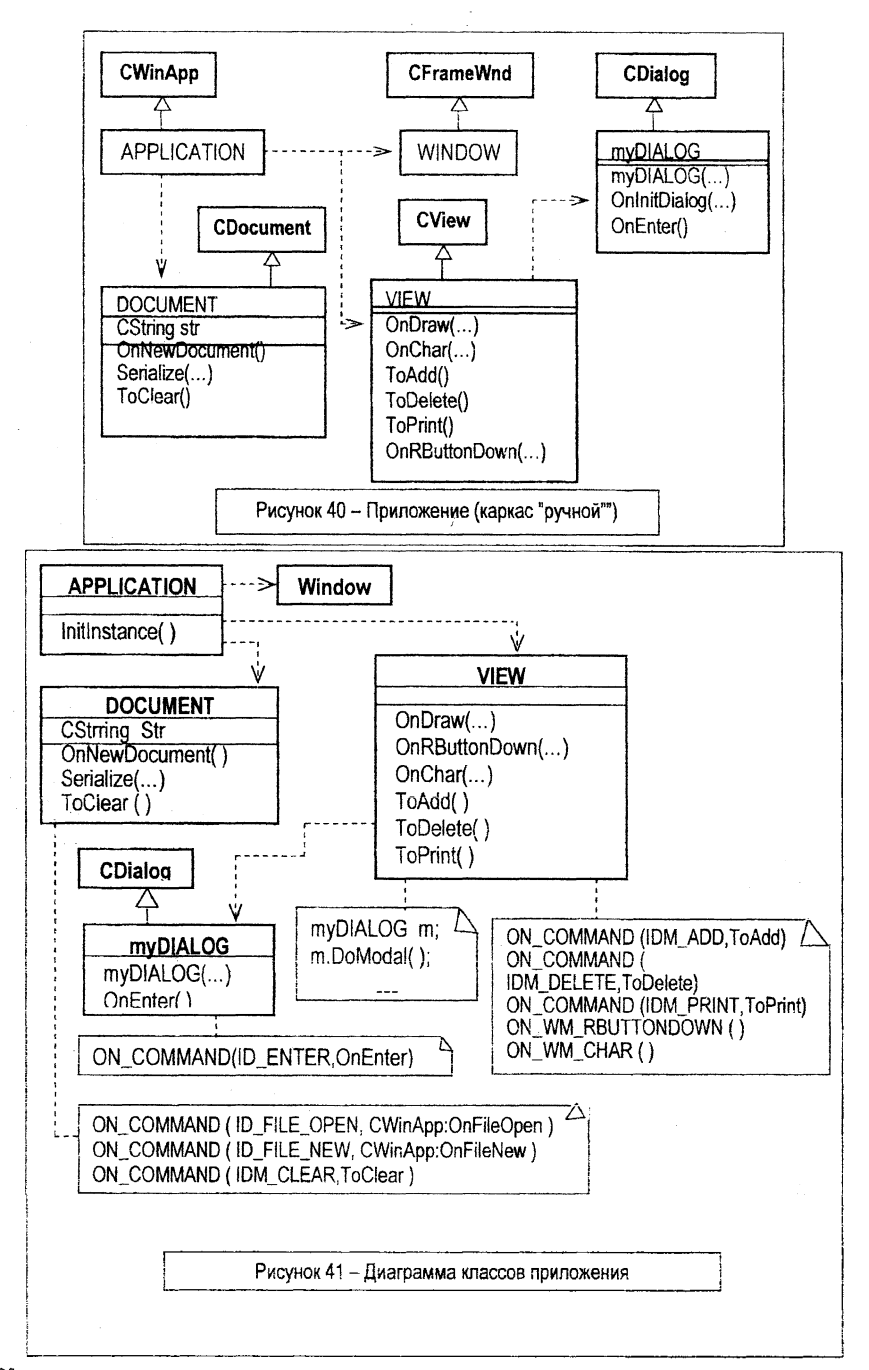

```
// ======== OKHO ==============
class WINDOW : public CFrameWnd
{
   DECLARE DYNCREATE(WINDOW)
public:
     WINDOW ():
     DECLARE MESSAGE MAP()
class APPLICATION : public CWinApp
ł
public:
   BOOL InitInstance();
   DECLARE_MESSAGE_MAP()
};
// ======= ДОКУМЕНТ ========
class DOCUMENT : public CDocument
ł
   DECLARE DYNCREATE(DOCUMENT)
   CString Str:
public:
   DOCUMENT ();
   BOOL OnNewDocument();
   void Serialize(CArchive & arch):
   afx msg void ToClear():
   DECLARE MESSAGE MAP()
};
// ======= ВИД ========================
class VIEW : public CView
ł
   DECLARE DYNCREATE(VIEW)
public:
   void OnDraw(CDC *DC);
   afx msg void OnRButtonDown (UINT flags, CPoint loc);
   afx_msg void_OnChar(UINT nChar, UINT nRepCnt, UINT nFlags );
   afx msg void ToAdd();
   afx_msg void ToDelete();
   afx msg void ToPrint():
   DECLARE_MESSAGE_MAP()
// ====== ДИАЛОГОВОЕ ОКНО ========
class myDIALOG : public CDialog
{
public:
    mvDIALOG(LPCTSTR IDName, CWnd *Owner); CDialog (IDName, Owner) { };
    BOOL OnInitDialog()
    ł
         CDialog::OnInitDialog();
         CEdit *pEditBox1 = (CEdit *) CDialog::GetDlgItem(IDC_EDIT1);
         InStr = "":
         pEditBox1->SetWindowText(InStr):
         pEditBox1->SetFocus();
```

```
return 0:
   }
   afx msg void OnEnter():
   DECLARE MESSAGE MAP()
);
// ==== создание экземпляра приложения ===
APPLICATION TheApplication:
IMPLEMENT DYNCREATE(WINDOW, CFrameWnd)
IMPLEMENT DYNCREATE(VIEW, CView)
IMPLEMENT DYNCREATE(DOCUMENT, CDocument)
//-----
WINDOW::WINDOW () { }
BEGIN MESSAGE MAP(WINDOW, CFrameWnd)
END MESSAGE MAP()
11----
BOOL APPLICATION::InitInstance ()
{
   CSingleDocTemplate *DocPtr = new CSingleDocTemplate(IDR MENU1.
         RUNTIME CLASS(DOCUMENT), RUNTIME CLASS(WINDOW),
                                    RUNTIME CLASS(VIEW)):
   AddDocTemplate(DocPtr):
   EnableShellOpen();
   RegisterShellFileTypes():
   CCommandLineInfo CLInfo:
   ParseCommandLine(CLInfo):
   if (!ProcessShellCommand(CLInfo)) return FALSE:
   return TRUE:
}
BEGIN MESSAGE MAP(APPLICATION, CWinApp)
   ON COMMAND(ID FILE OPEN, CWinApp::OnFileOpen)
   ON COMMAND(ID_FILE_NEW,CWinApp::OnFileNew)
END MESSAGE MAP()
DOCUMENT::DOCUMENT () { }
//----
BOOL DOCUMENT::OnNewDocument ()
ł
  if (ICDocument::OnNewDocument()) return FALSE;
   Str = "":
   return TRUE:
}
11.
void DOCUMENT::Serialize(CArchive & arch)
{
    if (arch.lsLoading()) arch >> Str;
   else arch << Str:
}
```

28

```
//---
afx_msg void DOCUMENT::ToClear()
{
   Str = ""; }
BEGIN MESSAGE MAP(DOCUMENT, CDocument)
   ON COMMAND(IDM CLEAR.ToClear)
END MESSAGE MAP()
11---
void VIEW::OnDraw(CDC *DC)
{
    DOCUMENT *DocPtr = (DOCUMENT *) GetDocument();
    DC->TextOut(1.10.DocPtr->Str. DocPtr->Str.GetLength());
11.
afx msg void VIEW::OnRButtonDown(UINT flags, CPoint loc)
ł
    DOCUMENT *DocPtr = (DOCUMENT *) GetDocument();
    DocPtr->SetModifiedFlag():
    DocPtr->UpdateAllViews(NULL):
}
afx msg void VIEW::OnChar(UINT nChar, UINT nRepCnt, UINT nFlags)
{
    DOCUMENT *DocPtr = (DOCUMENT *) GetDocument();
    if ( (DocPtr->Str.GetLength()) < MAX LENGTH )
          DocPtr->Str += nChar;
          DocPtr->SetModifiedFlag();
          DocPtr->UpdateAllViews(NULL):
    else
          MessageBox("строка исчерпана", "Внимание", MB_OK |
                        MB ICONEXCLAMATION );
11
afx msg void VIEW::ToAdd()
ł
    int DeltaLength:
    DOCUMENT *DocPtr = (DOCUMENT *) GetDocument();
    myDIALOG MyDialog ((LPCTSTR) IDD_ DIALOG1, this);
    MvDialog.DoModal();
    if ( DocPtr->Str.GetLength() < MAX_LENGTH )
    ł
          if ( InStr.GetLength() != 0 )
          {
                 DeltaLength = DocPtr->Str.GetLength() + InStr.GetLength() -
                              MAX LENGTH:
                 if (DeltaLength) // ---ЕСТЬ лишние символы
                       InStr.Delete(InStr.GetLength()-DeltaLength, DeltaLength);
                 DocPtr->Str += InStr:
          }
```

```
DocPtr->SetModifiedFlag();
         DocPtr->UpdateAllViews(NULL);
   }
   else
         MessageBox("строка исчерпана", "Внимание", MB_OK |
                      MB ICONEXCLAMATION );
}
11-
afx_msg void VIEW::ToDelete()
{
   DOCUMENT *DocPtr = (DOCUMENT *) GetDocument();
   if (DocPtr->Str.GetLength() > 0)
   ł
     DocPtr->Str.Delete(DocPtr->Str.GetLength()-1,1);
         DocPtr->SetModifiedFlag():
         DocPtr->UpdateAllViews(NULL);
   }
   else
         MessageBox("строка удалена", "Внимание", MB_OK |
                     MB ICONEXCLAMATION );
afx_msg void VIEW::ToPrint()
ł
   DOCUMENT *DocPtr = (DOCUMENT *) GetDocument();
   DocPtr->SetModifiedFlag():
   DocPtr->UpdateAllViews(NULL);
}
BEGIN MESSAGE_MAP(VIEW, CView)
   ON COMMAND(IDM ADD, ToAdd)
   ON COMMAND(IDM DELETE, ToDelete)
   ON COMMAND(IDM PRINT, ToPrint)
   ON_WM_LBUTTONDOWN()
   ON WM RBUTTONDOWN()
   ON WM CHAR()
END MESSAGE MAP()
//-----
afx msq void myDIALOG::OnEnter()
ł
   CEdit *pEditBox1 = (CEdit *) CDialog::GetDlgItem(IDC_EDIT1);
   InStr = "":
   pEditBox1->GetWindowText(InStr);
   EndDialog(0);
};
BEGIN_MESSAGE_MAP(myDIALOG, CDialog)
   ON_COMMAND(ID_ENTER,OnEnter)
END_MESSAGE_MAP()
```

#### 4.2. Обработка строки символов с использованием пользовательского класса

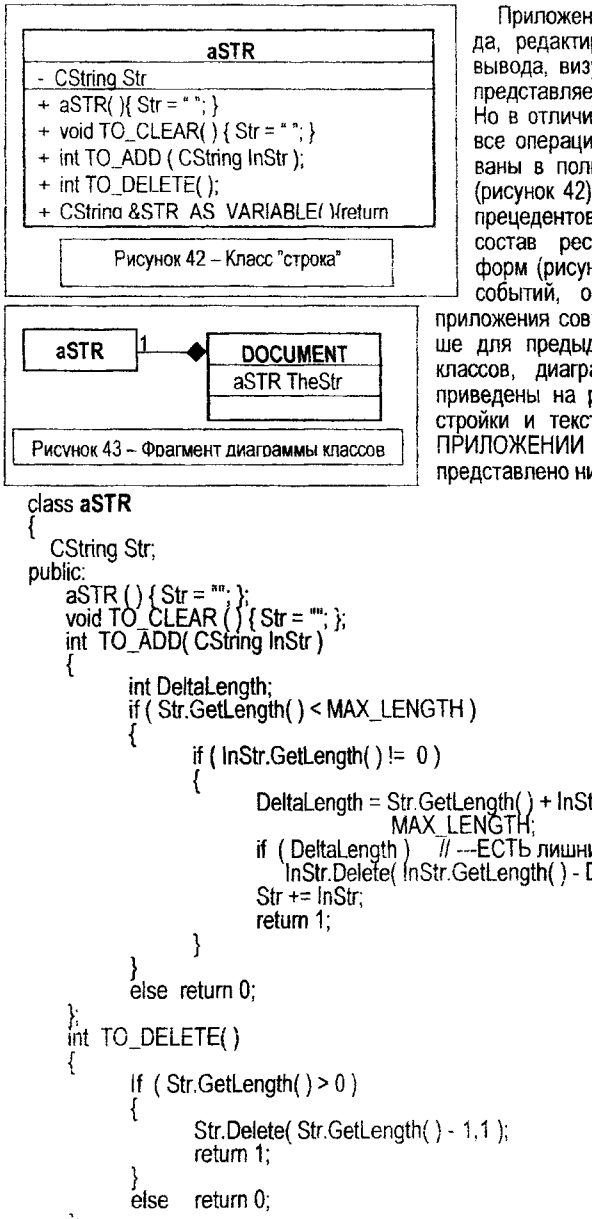

```
Stri
 re
```

};

Приложение предназначено для ввода, редактирования, хранения-загрузки, вывода, визуализации строки символов, представляемой переменной CString Str. Но в отличие от предыдущего варианта все операции со строками инкалсулированы в пользовательском классе aSTR (рисунок 42). Соответственно диаграмма прецедентов приложения (рисунке 33), состав ресурсов, вид интерфейсных форм (рисунки 34-38), описание потоков событий, основные сценарии работы приложения совпадают с приведенными выше для предыдущего приложения. Состав

классов, диаграммы классов приложения приведены на рисунках 43, 44. Строка настройки и текст приложения приведены в ПРИЛОЖЕНИИ 2. Описание класса aSTR представлено ниже.

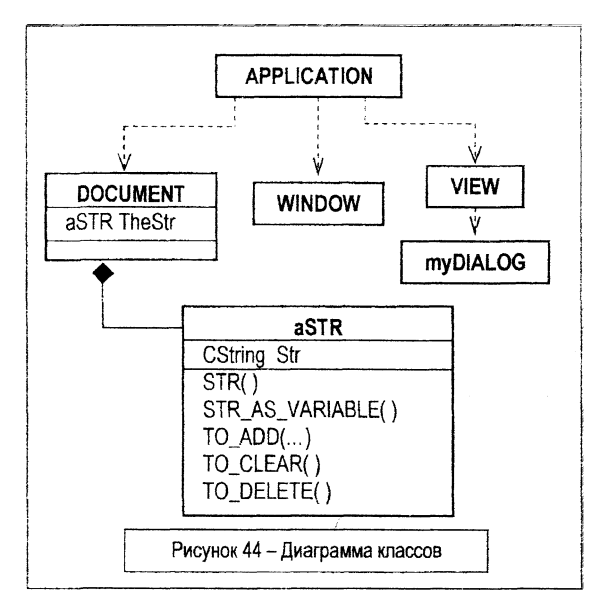

#### 4.3. Модификация компоновки приложения обработки строки символов

В отличие от предыдущего варианта все операции со строками, инкапсулированные в

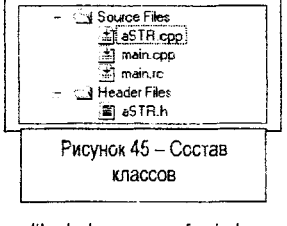

пользовательском классе aSTR, скомпонованы в виде двух файлов aSTR.cpp, aSTR.h.

Для этого можно использовать пункт меню Project-AddToProject-New, создав соответствующие пустые файлы и внеся в них описания интерфейса и реализации класса aSTR.

Состав классов представлен на рисунке 45, а диаграмма компонентов приложения представлена на рисунке 46. Соответственно файл aSTR.h будет включать:

```
#include
             <afxwin.h>
#include
             <afxres.h>
const MAX_LENGTH = 15:
class aSTR
  CString Str:
public:
   aSTR();
   void TO CLEAR ():
   int TO_ADD( CString InStr );
   int TO DELETE():
   CString &STR AS VARIABLE();
}
Соответственно файл aSTR.cpp будет включать:
#include
             <afxwin.h>
#include
             <afxres.h>
```

"aSTR.h"

32

#include

```
aSTR::aSTR () { Str = ""; };
void aSTR::TO CLEAR () {
                               Str = ""; };
int aSTR::TO ADD( CString InStr )
ł
    int DeltaLength;
    if (Str.GetLength() < MAX_LENGTH)
    ł
          if ( inStr.GetLength( ) != 0 )
                 DeltaLength = Str.GetLength() + InStr.GetLength() - MAX_LENGTH;
                                          // --- ÉCTЬ лишние символы
                 if (DeltaLenoth)
                        InStr.Delete(InStr.GetLength() - DeltaLength, DeltaLength);
                 Str += InStr:
                 return 1:
           }
    else return 0:
    return 0:
int aSTR::TO_DELETE()
{
    if (Str.GetLength() > 0)
    ł
           Str.Delete( Str.GetLength()-1,1);
           return 1:
    else
          return 0:
CString &aSTR::STR_AS_VARIABLE()
    return Str:
                 };
```

Соответственно текст модуля main теперь не содержит описания класса aSTR, а взамен включает директиву #include "aSTR.h":

#include<afxwin.h>#include<afxres.h>#include"resource.h"#include<iostream>#include"aSTR.h"

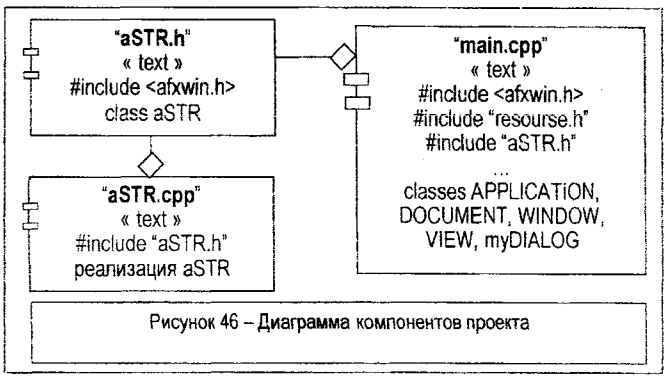

#### 5. ПОРЯДОК ВЫПОЛНЕНИЯ

ТЕМА РАБОТЫ: "Изучение типового каркаса МFC-приложения архитектуры документ-вид (ТКП ДВ). Базовые классы. Структура каркаса. Организация взаимодействия объектов". ЦЕЛЬ РАБОТЫ:

- изучение ТКП ДВ, разработка и реализация MFC-приложений с использованием ТКП;

- организация обработки сообщений, текстового и графического вывода, изучение проблем перерисовки.

СОДЕРЖАНИЕ ОТЧЕТА:

- описание ТКП ДВ (интерфейса, диаграмм классов, диаграмм взаимодействия объектов);

- описание разработанных приложений.

ПРИМЕЧАНИЕ:

- для всех заданий в отчете следует приводить диаграммы классов и компоновки (в нотации UML);

- каждое реализованное задание (приложение) предъявлять на ПЭВМ для проверки преподавателю.

ПОРЯДОК ВЫПОЛНЕНИЯ.

#### 1. Изучить теоретический материал

- ознакомиться с общими сведениями о каркасном программировании (см. § 1);

- изучить типовой каркас документ-вид, ознакомиться с архитектурой типового каркаса MFC-приложения, используемых классах и методах (см. § 2);

- ознакомиться со средой разработки, с основами создания приложений на базе ТКП ДВ (см. § 3).

2. Создать "пустое" приложение (типовой каркас приложения) (с именем EX1) в соответствии с § 2.5. Это каркас MFC-приложения с главным окном, но без обработки сообщений. Изучить свойства приложения, разработать диаграммы UML.

3. Воспроизвести приложение (с именем EX2) для обработки строки символов (см. § 4.1).

4. Воспроизвести приложение (с именем EX3) для обработки строки символов с использованием пользовательского класса (см. § 4.2).

5. Модифицировать предыдущее приложение (с именем EX4), изменив его компоновку (см. § 4.3).

6. Разработать приложение (с именем EX5) для хранения, редактирования и отображения плоских фигур, соединенных прямыми линиями. Ввод координат линий производить в поле окна просмотра, используя клавиши "мыши".

#### ЛИТЕРАТУРА

1. Шилдт, Г. Самоучитель С++, 3-е изд. – СПб.: БХВ-Петербург, 2003. – 688 с.

2. Паплас, К. Visual С++. Руководство для профессионалов: пер. с англ. / К. Паплас, У. Мюррей. - СПб: ВНV-Санкт-Петербург, 1996.

3. Паппас, К. Эффективная работа: Visual C++.NET / К. Паппас, У. Мюррей. – СПб.: Питер, 2002. – 816 с.

Дополнительная литература

4. Поляков, А.Ю. Методы и алгоритмы компьютерной графики в примерах на Visual C++ / А.Ю. Поляков, В.А. Брусенцев. – СПб.: БХВ-Петербург, 2003. – 560 с.

5. Орлов, С.А. Технологии разработки программного обеспечения: учебник для вузов. - СПб.: Питер, 2004. - 527 с.

6. Шилдт, Г. Справочник программиста по С/С++, 3-е изд. – М.: Изд. Дом Вильямс, 2003. – 432 с.

7. Шмуллер, Дж. Освой самостоятельно UML за 24 часа. – М.: Изд. Дом Вильямс, 2002. – 352 с.

#### ПРИЛОЖЕНИЕ 1. Листинг каркаса ("ручной")

В тексте жирным шрифтом выделены идентификаторы, которые может менять пользователь по своему усмотрению. Закомментированные обработчики также добавляются и доопределяяются при необходимости пользователем.

Строка настройки IDR\_MENU:

Document-View\nDocName\nDocType\nDoc Type (\*.dvi)\n.dvi\nDVTest\nDV Test

//=== 11 Создание каркаса документ-вид // 1. Создать мастером Win32 Application каркас (тип empty). // 2. Создать в каркасе пустой файл \* срр. // 3. Вставить листинг ТКП ДВ в файл \*.cpp. // 4. Включить в ГМ-Project-Settings-General режим "use MFC in ...". // 5. Создать ресурсный файл \*.гс. // 6. Создать ресурс-меню IDR\_MENU хотя бы с одним фиктивным пунктом. // 7. Создать ресурс-строку IDR MENU с начальным заполнением Document-ViewInDocNameInDocTypeInDoc Type (\*.dvi)In.dvi/nDVTestInDV Test H // Далее при необходимости добавить графические ресурсы, доработать меню, допрограммировать классы. 11 #include <afxres.h> #include <afxwin.h> #include <iostream> #include "resource.h" using namespace std: // ===== класс главного ОКНА приложения === class WINDOW : public CFrameWnd ł DECLARE\_DYNCREATE(WINDOW) public: WINDOW (); DECLARE MESSAGE MAP() }; // ===== класс ПРИЛОЖЕНИЕ =========== class APPLICATION : public CWinApp { public: BOOL InitInstance(); DECLARE MESSAGE MAP()

};

// ===== класс ДОКУМЕНТ для хранения, загрузки-выгрузки данных ======= class DOCUMENT : public CDocument {

```
DECLARE_DYNCREATE(DOCUMENT)
```

// описание данных документа (члены-данные класса) public: DOCUMENT ( ):

```
BOOL OnNewDocument ();
void Serialize( CArchive & Arch );
// прототипы обработчиков документа
// aix_msg void ОбработчикДокумента ();
DECLARE_MESSAGE_MAP()
```

};

// ===== класс ВИД для обработки-редактирования, визуализации данных ===== class VIEW : public CView

```
void OnDraw(CDC *DC);
// прототипы обработчиков данных документа
// afx_msg void ОбработчикВида ();
DECLARE_MESSAGE_MAP()
```

};

```
// ===== создание экземпляра приложения =====

APPLICATION TheApplication;

IMPLEMENT_DYNCREATE(WINDOW,CFrameWnd)

IMPLEMENT_DYNCREATE(VIEW,CView)

IMPLEMENT_DYNCREATE(DOCUMENT,CDocument)
```

WINDOW::WINDOW(){}

```
BEGIN_MESSAGE_MAP(WINDOW, CFrameWnd)
// макрокоманды включения обработчиков
END MESSAGE MAP()
```

```
BOOL APPLICATION::InitInstance ()
ł
   CSingleDocTemplate *TemplatePtr = new CSingleDocTemplate( IDR_MENU.
   RUNTIME_CLASS(DOCUMENT), RUNTIME_CLASS(WINDOW), RUNTIME_CLASS(VIEW));
   AddDocTemplate(TemplatePtr);
   EnableShellOpen();
   RegisterShellFileTypes():
   CCommandLineInfo CLInfo;
   ParseCommandLine(CLInfo):
   if (!ProcessShellCommand(CLInfo)) return FALSE;
   return TRUE:
ł
BEGIN MESSAGE MAP(APPLICATION, CWinApp)
   // макрокоманды включения обработчиков
   //ON COMMAND(ID FILE OPEN.CWinApp::OnFileOpen)
   //ON_COMMAND(ID_FILE_NEW,CWinApp::OnFileNew)
END MESSAGE MAPO
```

```
11-
DOCUMENT::DOCUMENT () {}
//---
BOOL DOCUMENT::OnNewDocument()
{
    if ( ! CDocument::OnNewDocument( ) ) return FALSE;
    // инициализация данных документа
    return TRUE:
}
11----
void DOCUMENT::Serialize(CArchive & Arch)
{
   If (Arch.IsLoading())
   {
         // ввод данных документа из Arch >> ...
   }
   else
   {
         // вывод данных документа в Arch << ...
   }
}
BEGIN MESSAGE MAP(DOCUMENT, CDocument)
    // макрокоманды включения обработчиков
    //ON_COMMAND(IDM_ПунктаМеню, ОбработчикДокумента)
    11 ....
END MESSAGE MAP()
11----
   void VIEW::OnDraw(CDC *DC)
{
   DOCUMENT *DocumentPtr = (DOCUMENT *) GetDocument();
    // перерисовка с использованием КУ - DC и указателя Документа DocumentPtr
}
11-----
// afx_msg void VIEW::ОбработчикВида ( параметры )
#{
11
    DOCUMENT * DocumentPtr = (DOCUMENT *) GetDocument();
   алгоритм обработчика
11
    DocumentPtr -> SetModifiedFlag();
11
    DocumentPtr -> UpdateAllViews( NULL ):
11
// }
BEGIN MESSAGE MAP(VIEW, CView)
    // макрокоманды включения обработчиков
    //ON COMMAND(IDM ПунктаМеню, ОбработчикВида)
    11 ...
END MESSAGE MAP()
```

ПРИЛОЖЕНИЕ 2. Листинг приложения для обработки С-строки на базе пользовательского класса

```
#include
             <afxwin.h>
             <afxres.h>
#include
#include
             "resource.h"
#include
             <iostream>
#include
             <string>
using namespace std:
const MAX_LENGTH = 15;
CString InStr:
// ===== пользовательский класс СТРОКА символов ========
class aSTR
Ł
  CString Str;
public:
   aSTR () { Str = ""; };
   void TO CLEAR () { Str = ""; };
   int TO ADD(CString InStr)
   {
          int DeltaLength;
          if (Str.GetLength() < MAX_LENGTH )
          ł
                if ( InStr.GetLength() != 0 )
                {
                     DeltaLength = Str.GetLength() + InStr.GetLength() - MAX_LENGTH;
                     if (DeltaLength) // -- ЕСТЬ лишние символы
                              InStr.Delete(InStr.GetLength()-DeltaLength, DeltaLength);
                     Str += InStr:
                     return 1;
                }
          }
          else return 0:
   int TO_DELETE()
   ł
          if (Str.GetLength() > 0)
          ł
                Str.Delete(Str.GetLength()-1,1);
                return 1;
          else return 0:
   ĆString &STR_AS_VARIABLE()
   { return Str; };
};
class WINDOW : public CFrameWnd
```

```
{
   DECLARE_DYNCREATE(WINDOW)
public:
     WINDOW ();
     DECLARE MESSAGE MAP()
3:
class APPLICATION : public CWinApp
{
public:
   BOOL Initinstance():
   DECLARE_MESSAGE_MAP()
};
class DOCUMENT : public CDocument
ł
   DECLARE_DYNCREATE(DOCUMENT)
   aSTR TheStr:
public:
   DOCUMENT ();
   BOOL OnNewDocument();
   void Serialize(CArchive & arch);
   afx msg void ToClear();
   DECLARE MESSAGE MAP()
};
class VIEW : public CView
ł
   DECLARE DYNCREATE(VIEW)
public:
   void OnDraw(CDC *DC);
   afx msg void OnRButtonDown (UINT flags, CPoint loc);
   afx msg void OnChar(UINT nChar, UINT nRepCnt, UINT nFlags);
   afx_msg void ToAdd();
   afx msg void ToDelete():
   afx msg void ToPrint();
   DECLARE MESSAGE_MAP()
ł;
// ===== класс диалогового ОКНА ========
class mvDIALOG : public CDialog
{
public:
   myDIALOG(LPCTSTR IDName, CWnd *Owner): CDialog (IDName, Owner ){ };
   BOOL OnInitDialog()
   ł
          CDialog::OnInitDialog():
          CEdit *pEditBox1 = (CEdit *) CDialog::GetDigItem(IDC_EDIT1);
          InStr = ""
          pEditBox1->SetWindowText(InStr);
```

```
pEditBox1->SetFocus();
return 0;
}
afx_msg void OnEnter();
DECLARE_MESSAGE_MAP()
};
```

```
// ===== создание экземпляра приложения ===
APPLICATION TheApplication;
IMPLEMENT_DYNCREATE(WINDOW,CFrameWnd)
IMPLEMENT_DYNCREATE(VIEW,CView)
IMPLEMENT_DYNCREATE(DOCUMENT,CDocument)
```

```
WINDOW::WINDOW() { }
```

```
BEGIN_MESSAGE_MAP(WINDOW, CFrameWnd)
END_MESSAGE_MAP()
```

```
BOOL APPLICATION::InitInstance ()
```

```
{
```

```
CSingleDocTemplate *DocPtr = new CSingleDocTemplate(IDR_MENU6,
RUNTIME_CLASS(DOCUMENT), RUNTIME_CLASS(WINDOW),
RUNTIME_CLASS(VIEW));
AddDocTemplate(DocPtr);
EnableShellOpen();
```

```
RegisterShellFileTypes();
```

```
CCommandLineInfo CLinfo:
```

```
ParseCommandLine(CLInfo);
```

```
if (!ProcessShellCommand(CLinfo)) return FALSE;
return TRUE;
```

```
}
```

```
BEGIN_MESSAGE_MAP(APPLICATION, CWinApp)
ON_COMMAND(ID_FILE_OPEN, CWinApp::OnFileOpen)
ON_COMMAND(ID_FILE_NEW, CWinApp::OnFileNew)
END_MESSAGE_MAP()
```

```
DOCUMENT::DOCUMENT () {}
BOOL DOCUMENT::OnNewDocument ()
{
if (!CDocument::OnNewDocument()) return FALSE;
TheStr.TO_CLEAR();
return TRUE;
}
void DOCUMENT::Serialize(CArchive &arch)
{
if (arch.IsLoading())
arch >> TheStr.STR_AS_VARIABLE();
else
```

```
arch << TheStr.STR_AS_VARIABLE();
afx msg void DOCUMENT::ToClear()
   TheStr TO_CLEAR(); }
Ł
BEGIN MESSAGE MAP(DOCUMENT, CDocument)
  ON_COMMAND(IDM_CLEAR, ToClear)
END MESSAGE MAP()
void VIEW::OnDraw(CDC *DC)
ł
   DOCUMENT *DocPtr = (DOCUMENT *) GetDocument():
   DC->TextOut(1,10,DocPtr->TheStr.STR AS VARIABLE()):
afx msg void VIEW::OnRButtonDown(UINT flags, CPoint loc)
ł
   DOCUMENT *DocPtr = (DOCUMENT *) GetDocument();
   DocPtr->SetModifiedFlag();
   DocPtr->UpdateAllViews(NULL);
afx_msg void VIEW::OnChar(UINT nChar, UINT nRepCnt, UINT nFlags)
   DOCUMENT *DocPtr = (DOCUMENT *) GetDocument();
   if ( DocPtr->TheStr.TO_ADD(nChar) )
   {
         DocPtr->SetModifiedFlag();
         DocPtr->UpdateAllViews(NULL);
   else
         MessageBox("строка исчерпана", "Внимание", MB_OK |
                    MB ICONEXCLAMATION );
afx msg void VIEW::ToAdd()
   int DeltaLength:
   DOCUMENT *DocPtr = (DOCUMENT *) GetDocument();
   myDIALOG MyDialog ((LPCTSTR) IDD_DIALOG1.this);
   MyDialog.DoModal();
   if ( DocPtr->TheStr.TO_ADD(InStr) )
   {
         DocPtr->SetModifiedFlag();
         DocPtr->UpdateAllViews(NULL):
   else
         MessageBox("строка исчерпана", "Внимание", MB_OK |
                    MB ICONEXCLAMATION );
}
afx msq void VIEW::ToDelete()
{
   DOCUMENT *DocPtr = (DOCUMENT *) GetDocument();
   if (DocPtr->TheStr.TO DELETE())
   Į
```

```
DocPtr->SetModifiedFlag():
        DocPtr->UpdateAllViews(NULL);
   else MessageBox("строка удалена", "Внимание", MB_OK | MB_ICONEXCLAMATION );
}
afx_msg void VIEW::ToPrint()
ł
   DOCUMENT *DocPtr = (DOCUMENT *) GetDocument();
   DocPtr->SetModifiedFlag();
   DocPtr->UpdateAllViews(NULL):
}
BEGIN_MESSAGE_MAP(VIEW, CView)
   ON COMMAND(IDM ADD, ToAdd)
    ON COMMAND(IDM DELETE ToDelete)
    ON COMMAND(IDM_PRINT, ToPrint)
    ON_WM_LBUTTONDOWN()
    ON WM RBUTTONDOWN()
   ON WM CHAR()
END MESSAGE MAP()
// ===== класс диалогового ОКНА =======
afx_msg void myDIALOG::OnEnter()
{
   CEdit *pEditBox1 = (CEdit *) CDialog::GetDlgItem(IDC_EDIT1);
   InStr = "":
   pEditBox1->GetWindowText(InStr);
   EndDialog(0):
}:
BEGIN_MESSAGE_MAP(myDIALOG, CDialog)
   ON COMMAND(ID ENTER.OnEnter)
END MESSAGE_MAP() .
```

### ОГЛАВЛЕНИЕ

| 1.   | ОБЩИЕ СВЕДЕНИЯ О КАРКАСНОМ ПРОГРАММИРОВАНИИ                         | 3    |
|------|---------------------------------------------------------------------|------|
| 2.   | ТИПОВОЙ КАРКАС ПРИЛОЖЕНИЯ ДОКУМЕНТ-ВИД                              | 5    |
| 2.1. | Общая характеристика каркаса                                        | 5    |
| 2.2. | Основные классы каркаса                                             | 11   |
| 2.3. | Шаблон документа. Инициализация каркаса                             | . 12 |
| 2.4. | Структура каркаса                                                   | . 14 |
| 2.5. | Построение каркаса в Visual Studio C++                              | . 16 |
| 3.   | ОСНОВЫ СОЗДАНИЯ ПРИЛОЖЕНИЙ НА БАЗЕ КАРКАСА ДОКУМЕНТ-ВИД             | . 17 |
| 3.1. | Создание пользовательского класса для работы с документом           | . 17 |
| 3.2. | Создание пользовательского класса для работы с приложением          | . 19 |
| 3.3. | Создание пользовательского класса для работы с видом                | . 20 |
| 3.4. | Создание пользовательского класса для работы с главным окном        | . 22 |
| 3.5. | Иерархия классов и взаимодействие объектов приложения               | . 22 |
| 4.   | ПРИМЕРЫ ИСПОЛЬЗОВАНИЯ КАРКАСА ДОКУМЕНТ-ВИД                          | . 24 |
| 4.1. | Обработка строки символов                                           | . 24 |
| 4.2. | Обработка строки символов с использованием пользовательского класса | . 31 |
| 4.3. | Модификация компоновки приложения обработки строки символов         | . 32 |
| 5.   | ПОРЯДОК ВЫПОЛНЕНИЯ                                                  | . 34 |
| ЛИТ  | ГЕРАТУРА                                                            | . 34 |
| ΠΡΙ  | ИЛОЖЕНИЕ 1. Листині каркаса ("ручной")                              | . 35 |
| ΠΡΙ  | ИЛОЖЕНИЕ 2. Листинг приложения для обработки С-строки на базе       |      |
| пол  | ьзовательского класса                                               | . 38 |

Учебное издание

Авторы-составители: Муравьев Геннадий Леонидович, Мухов Сергей Владимирович, Хвещук Владимир Иванович

# Методические указания

## "РАЗРАБОТКА ПРИЛОЖЕНИЙ НА БАЗЕ КАРКАСА ДОКУМЕНТ-ВИД"

Ответственный за выпуск: Муравьев Г.Л. Редактор: Строкач Т.В. Компьютерный набор: Муравьев Г.Л. Компьютерная верстка: Боровикова Е.А. Корректор: Никитчик Е.В.

Подписано в печать 17.11.2011 г. Формат 60х84 1/16. Бумага «Снегурочка». Усл. п. л. 2,55. Усл. изд. л. 2,75. Тираж 50 экз. Заказ № **14.06**. Отпечатано на ризографе учреждения образования "Брестский государственный технический университет". 224017, г. Брест, ул. Московская, 267.